# cisco.

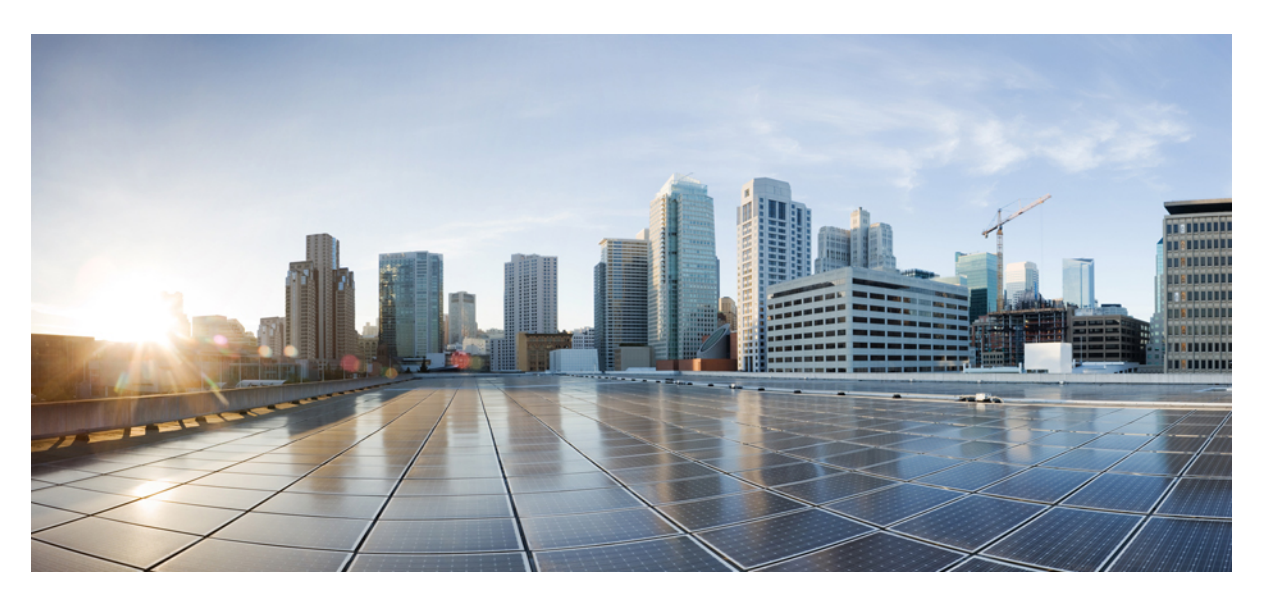

### プッシュ通知導入ガイド

最終更新: 2024 年 8 月 28 日

#### シスコシステムズ合同会社

〒107-6227 東京都港区赤坂9-7-1 ミッドタウン・タワー http://www.cisco.com/jp お問い合わせ先:シスココンタクトセンター 0120-092-255 (フリーコール、携帯・PHS含む) 電話受付時間:平日 10:00~12:00、13:00~17:00 http://www.cisco.com/jp/go/contactcenter/ 【注意】シスコ製品をご使用になる前に、安全上の注意(www.cisco.com/jp/go/safety\_warning/)をご確認ください。本書は、米国シスコ発行ド キュメントの参考和訳です。リンク情報につきましては、日本語版掲載時点で、英語版にアップデートがあり、リンク先のページが移動/変更され ている場合がありますことをご了承ください。あくまでも参考和訳となりますので、正式な内容については米国サイトのドキュメントを参照くだ さい。また、契約等の記述については、弊社販売パートナー、または、弊社担当者にご確認ください。

THE SPECIFICATIONS AND INFORMATION REGARDING THE PRODUCTS IN THIS MANUAL ARE SUBJECT TO CHANGE WITHOUT NOTICE. ALL STATEMENTS, INFORMATION, AND RECOMMENDATIONS IN THIS MANUAL ARE BELIEVED TO BE ACCURATE BUT ARE PRESENTED WITHOUT WARRANTY OF ANY KIND, EXPRESS OR IMPLIED. USERS MUST TAKE FULL RESPONSIBILITY FOR THEIR APPLICATION OF ANY PRODUCTS.

THE SOFTWARE LICENSE AND LIMITED WARRANTY FOR THE ACCOMPANYING PRODUCT ARE SET FORTH IN THE INFORMATION PACKET THAT SHIPPED WITH THE PRODUCT AND ARE INCORPORATED HEREIN BY THIS REFERENCE. IF YOU ARE UNABLE TO LOCATE THE SOFTWARE LICENSE OR LIMITED WARRANTY, CONTACT YOUR CISCO REPRESENTATIVE FOR A COPY.

The Cisco implementation of TCP header compression is an adaptation of a program developed by the University of California, Berkeley (UCB) as part of UCB's public domain version of the UNIX operating system. All rights reserved. Copyright © 1981, Regents of the University of California.

NOTWITHSTANDING ANY OTHER WARRANTY HEREIN, ALL DOCUMENT FILES AND SOFTWARE OF THESE SUPPLIERS ARE PROVIDED "AS IS" WITH ALL FAULTS. CISCO AND THE ABOVE-NAMED SUPPLIERS DISCLAIM ALL WARRANTIES, EXPRESSED OR IMPLIED, INCLUDING, WITHOUT LIMITATION, THOSE OF MERCHANTABILITY, FITNESS FOR A PARTICULAR PURPOSE AND NONINFRINGEMENT OR ARISING FROM A COURSE OF DEALING, USAGE, OR TRADE PRACTICE.

IN NO EVENT SHALL CISCO OR ITS SUPPLIERS BE LIABLE FOR ANY INDIRECT, SPECIAL, CONSEQUENTIAL, OR INCIDENTAL DAMAGES, INCLUDING, WITHOUT LIMITATION, LOST PROFITS OR LOSS OR DAMAGE TO DATA ARISING OUT OF THE USE OR INABILITY TO USE THIS MANUAL, EVEN IF CISCO OR ITS SUPPLIERS HAVE BEEN ADVISED OF THE POSSIBILITY OF SUCH DAMAGES.

Any Internet Protocol (IP) addresses and phone numbers used in this document are not intended to be actual addresses and phone numbers. Any examples, command display output, network topology diagrams, and other figures included in the document are shown for illustrative purposes only. Any use of actual IP addresses or phone numbers in illustrative content is unintentional and coincidental.

All printed copies and duplicate soft copies of this document are considered uncontrolled. See the current online version for the latest version.

Cisco has more than 200 offices worldwide. Addresses and phone numbers are listed on the Cisco website at www.cisco.com/go/offices.

Cisco and the Cisco logo are trademarks or registered trademarks of Cisco and/or its affiliates in the U.S. and other countries. To view a list of Cisco trademarks, go to this URL: https://www.cisco.com/c/en/us/about/legal/trademarks.html. Third-party trademarks mentioned are the property of their respective owners. The use of the word partner does not imply a partnership relationship between Cisco and any other company. (1721R)

© 2017–2024 Cisco Systems, Inc. All rights reserved.

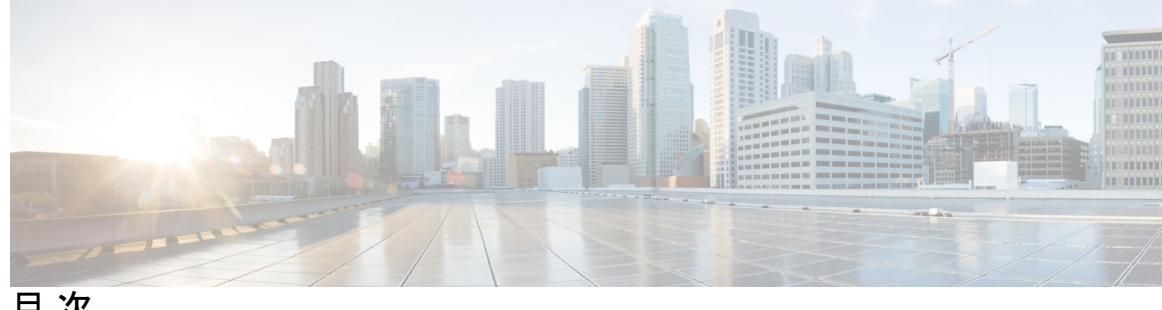

目次

第1章 はじめに 1 このドキュメントの目的 1 Apple プッシュ通知サービスのアップグレード要件 2 第2章 新規および変更情報 3 新規および変更情報 3 第3章 プッシュ通知 (オンプレミス展開) 7 プッシュ通知の概要 7 Apple プッシュ通知 13 プッシュ通知のクラウドセキュリティ 16 iOS13 プッシュ通知(中国地域) 16 Android プッシュ通知 17 Unified Communications Manager フェイルオーバー時のプッシュ通知 19 クラウド接続のプロキシサポート 20 IM および Presence のプッシュ通知の高可用性 23 プッシュ通知の最小リリースと機能サポート 25 プッシュ通知の前提条件 28 プッシュ通知の設定タスクフロー **31** ライセンスの同期 32 プッシュ通知用のポートを開く 33 プッシュ通知を有効化する 34 プッシュ通知の高可用性を有効にする 36 OAuth 更新ログインを設定する 37

Unified Communications Manager で OAuth 更新ログインを設定する 38

Expressway で Oauth 構成を確認する 39

Unity Connection で Oauth を有効にする 40

Expressway からの設定の更新 40

Expressway-E を再起動する 41

トラブルシューティングオプションの設定 41

リリース 12.0 以降の APNS バウチャー生成 42

プッシュ通知のトラブルシューティング 43

プッシュ通知が有効になっている 11.5(1)SU2 からのアップグレード 45

リフレッシュトークンを手動で更新する 46

プッシュ通知の相互作用と制限 47

ローカル プッシュ通知サービス 49

LPNS 前提条件 50

LPNS のポートを開く 50

ローカルプッシュ接続の仕組み 50

Wi-Fi SSID の設定 52

Jabber サービス プロファイルをエンド ユーザに関連付ける 53

Unified Communications Manager のフェイルオーバーがある場合の LPNS の動作 54

リモート LPNS プッシュ通話処理のための LPNS の高可用性 54

LPNS 連携動作と制限事項 54

<sup>第 4 章</sup>プッシュ通知 (クラウド展開) 57

Webex Messenger を使用したクラウドの導入 57

<sup>第 5 章</sup> 証明書とパフォーマンスの監視 59

クラウド接続の証明書 59 プッシュ通知のアラーム 61 プッシュ通知のパフォーマンス カウンター 65 LPNS アラーム 73 LPNS のパフォーマンス カウンター 74

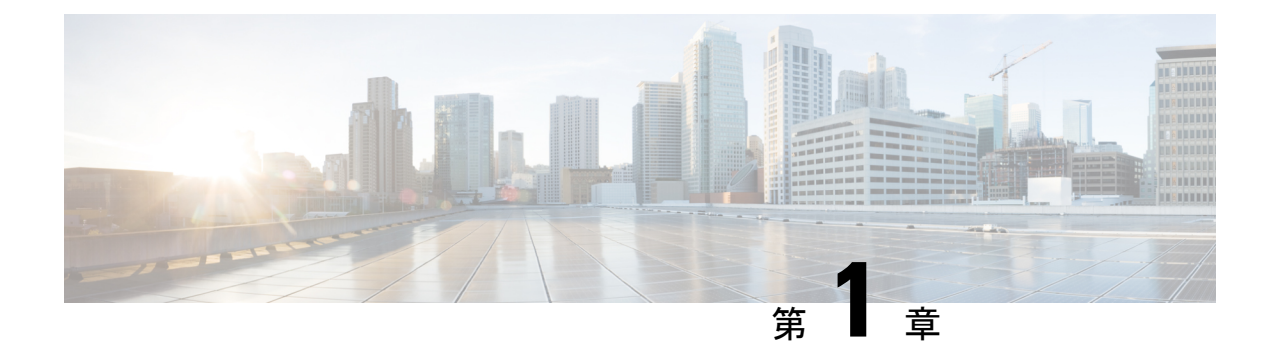

## はじめに

- ・このドキュメントの目的 (1ページ)
- Apple プッシュ通知サービスのアップグレード要件 (2ページ)

## このドキュメントの目的

このドキュメントでは、iOS または Android デバイスで実行される互換性のある Cisco Jabber および Cisco Webex クライアントに対して、Cisco Unified Communications Manager および IM and Presence Service でプッシュ通知を設定する方法について説明します。 プッシュ通知では、 Google または Apple のクラウドベースのプッシュ通知サービスを使用して、音声通話、ビデオ コール、インスタントメッセージの通知を Cisco Jabber と Cisco Webex for iOS と Android のク ライアントにプッシュ することで バックグラウンドで実行されているクライアントに対して 通知を送ります。 バックグラウンドで実行されているクライアントとの持続的な通信を維持す るには、プッシュ通知を有効にする必要があります。

このドキュメントでは、以下の展開タイプでプッシュ通知を有効にする方法について説明します。

- プッシュ通知 (オンプレミス展開): Cisco Unified Communications Manager と IM and Presence Service のオンプレミス展開については、第2章を参照してプッシュ通知を有効にするため のクラスターの設定方法について説明します。これには、クライアントが Expressway の Mobile and Remote Access (MRA) 機能経由で登録する展開が含まれます。
- ・プッシュ通知 (クラウド展開)—Webex Messenger を使ったクラウド展開の場合、第3章の 展開要件を参照してください。

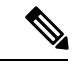

(注) Webex Messenger クラウドは 2020 年末で廃止されます。詳細については、
 https://blogs.cisco.com/collaboration/making-the-move-to-modern-messagingを参照してください。

## Apple プッシュ通知サービスのアップグレード要件

Apple が iOS 通知アーキテクチャに変更したのに合わせ、iOS 上の Cisco Jabber および Cisco Webex クライアントでは、通知用に Apple プッシュ通知サポートが実装されています。Cisco Unified Communications Manager、IM and Presence Service、Cisco Expressway、Cisco Jabber、Cisco Webex を可能な限り早くアップグレードすることを強くお勧めします。アップグレードを適時 に行わないと、Cisco Webex iOS ユーザ用の Unified Communications Manager および IM の通知 を使用する Cisco Jabber および Cisco Webex iOS ユーザーは、音声通知が利用できなくなりま す。

¢

**重要** Apple Push Notification Service (APNS) が Cisco Unified Communications Manager/IM and Presence クラスタで有効になっていて、Expressway が Push:3 プロトコル対応バージョンにアップグレー ドされている場合は、まず、すべての Cisco Unified Communications Manager/IM and Presence ク ラスタを Push:3 プロトコル対応バージョンにアップグレードします。

これは、既存の Cisco Unified Communications Manager/IM and Presence バージョンが、11.5(1)SU8 または 12.5(1)SU3 またはそれ以前(Push:2 対応)でも、Expressway を 12.7(Push:3 対応)に アップグレードされたことを意味します。APNS はこのような展開シナリオでは動作しませ ん。このような場合、Cisco Unified Communications Manager/IM and Presence クラスタを、 11.5(1)SU9 などの Push:3 対応バージョンにアップグレードする必要があります。

Apple Push Notification Service には HTTPS が必要であり、制限のないソフトウェアでは機能しません。

アップグレード要件を含む iOS13 以降のバージョンのプッシュ通知関連の最新情報については、「Apple Push Notification Service のアップグレード」を参照してください。

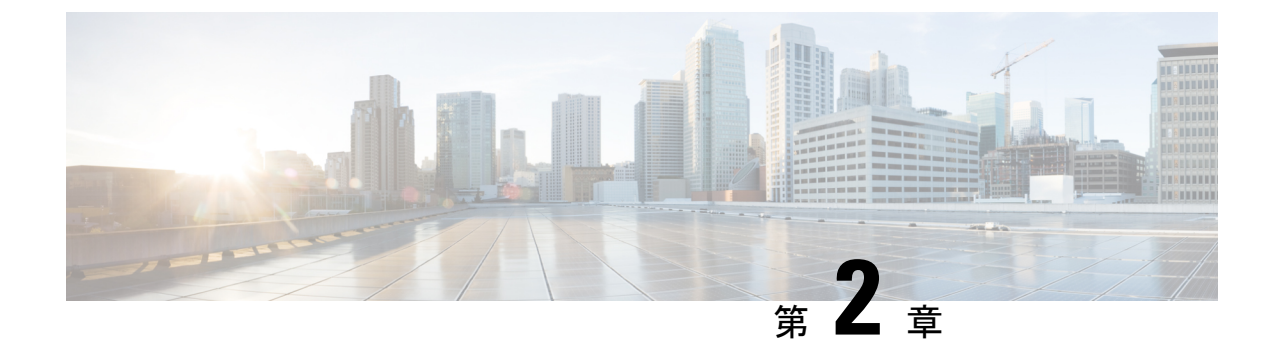

## 新規および変更情報

• 新規および変更情報 (3 ページ)

## 新規および変更情報

次の表は、この最新リリースに関するこのガイドでの機能に対する大幅な変更の概要を示した ものです。この表は、ガイドに加えられたすべての変更やこのリリースまでの新機能を網羅し たリストではありません。

| 表 1 : Unified Communications Manager と IM および | プレゼンスサービスでの新機能と変更された動作 |
|-----------------------------------------------|------------------------|
|-----------------------------------------------|------------------------|

| 機能または変更                                 | 説明                                                                                | 参照先                         | 日付(Date)            |
|-----------------------------------------|-----------------------------------------------------------------------------------|-----------------------------|---------------------|
| リリース 15                                 | 「Android プッシュ通知」セク<br>ションから、Android デバイスで<br>の VoIP ソケット サポートの廃止<br>を示すメモを削除しました。 | Android プッシュ通知<br>(17 ページ)  | 2024 年 7 月<br>10 日  |
| リリース 15                                 | 'fos-a.wbx2.com'をファイアウォー<br>ルの SSL 復号化の除外リストに追<br>加                               | プッシュ通知の前提条件<br>(28 ページ)     | 2024年2月8<br>日       |
| リリース 15                                 | このリリースで導入された新しい<br>技術的機能はありません。                                                   |                             | 2023 年 12 月<br>18 日 |
| リリース 14SU3                              | このリリースで導入された新しい<br>技術的機能はありません。                                                   |                             | 2023 年 5 月<br>18 日  |
| 「LPNS 相互作用<br>と制限」セク<br>ションを更新し<br>ました。 | Appleの証明書要件を満たすため<br>に、LPNS に関する情報が含まれ<br>るように証明書要件機能が更新さ<br>れました。                | LPNS 連携動作と制限事<br>項 (54 ページ) | 2023年7月<br>26日      |

I

| 機能または変更                                        | 説明                                                                                                    | 参照先                                                                                             | 日付(Date)           |
|------------------------------------------------|----------------------------------------------------------------------------------------------------|-------------------------------------------------------------------------------------------------|--------------------|
| Android 版 Cisco<br>Jabber のバージョ<br>ン更新         | 「Android プッシュ通知」セク<br>ションで、Jabber for Android は<br>Android ターゲット API 34<br>(Android 14) に更新する必要があ<br>ることに言及するメモを含めまし<br>た。 | Android プッシュ通知<br>(17 ページ)                                                                      | 2023 年 7 月<br>21 日 |
| プッシュ通知の<br>最小リリースと<br>機能サポートの<br>表を更新しまし<br>た。 | iOS12(APNS)の廃止に関する情報<br>を追加しました。                                                                                           | プッシュ通知の最小リ<br>リースと機能サポート<br>(25 ページ)                                                            | 2023 年 7 月<br>21 日 |
| APNS および<br>LPNS のサポート<br>一覧                   | APNS および LPNS のサポートマ<br>トリックスに関する情報を追加し<br>ました。                                                                            | <ul> <li>・プッシュ通知の概要<br/>(7ページ)</li> <li>・プッシュ通知の最小<br/>リリースと機能サ<br/>ポート (25ペー<br/>ジ)</li> </ul> | 2023年5月<br>25日     |

| 機能または変更                      | 説明                                                                                                    | 参照先                                                                                                    | 日付(Date)           |
|------------------------------|----------------------------------------------------------------------------------------------------|----------------------------------------------------------------------------------------------------|--------------------|
| 通話用 iOS ロー<br>カルプッシュ接<br>続機能 | インターネット接続がなく、Wi-Fi<br>接続に制限のあるネットワーク環<br>境(病院、クルーズ船、飛行機な<br>ど)でiOSデバイスを使用する場<br>合、Webexアプリは VoIP の着信<br>通話の通知を受け取りません。イ<br>ンターネットに接続できない場<br>合、Apple プッシュ通知サービス<br>(APNS) にデバイスからアクセ<br>スすることができません。ユー<br>ザーは通話を遅延なしで受信した<br>いと思っても、ネットワークの速<br>度が遅い場合は、APNS での通話<br>に数秒の遅延が発生する場合があ<br>ります。<br>今回のリリースで、ローカルプッ<br>シュ通知サービス(LPNS) が<br>Apple デバイスでの通話用に導入<br>されています。これにより、永続<br>的接続を使用してクライアントに<br>プッシュメッセージが送信される<br>ため、遅延を最小限に抑えること<br>ができます。 | <ul> <li>・ローカルプッシュ通知サービス(49<br/>ページ)</li> <li>・LPNS前提条件(50<br/>ページ)</li> <li>・ローカルプッシュ接続の仕組み(50<br/>ページ)</li> <li>・Wi-Fi SSIDの設定(52ページ)</li> <li>・Jabber サービスプロファイルをエンドユーザに関連付ける(53ページ)</li> <li>・Unified<br/>Communications<br/>Manager のフェイルオーバーがある場合のLPNSの動作(54ページ)</li> <li>・リモートLPNSプッシュ通話処理のためのLPNSの高可用性(54ページ)</li> <li>・LPNSのポートを開く(50ページ)</li> <li>・LPNS連携動作と制限事項(54ページ)</li> <li>・LPNSアラーム(73<br/>ページ)</li> <li>・LPNSのパフォーマンスカウンター(74ページ)</li> </ul> | 2023年5月<br>18日     |
| リリース 14SU2                   | このリリースで導入された技術的<br>機能はありません。                                                                                                    |                                                                                                    | 2022 年 6 月<br>16 日 |

I

| 機能または変更            | 説明                                                                | 参照先                                          | 日付(Date)        |
|--------------------|-------------------------------------------------------------------|----------------------------------------------|-----------------|
| リリース 14SU1         | このリリースで導入された技術的<br>機能はありません。                                      |                                              | 2021年10月<br>27日 |
| リリース 14            | システムガイドの最初の公開。                                                    |                                              | 2021年3月<br>31日  |
| リリース 12.5.x        | Cisco Jabber サポートの情報が含<br>まれています。                                 | プッシュ通知の概要<br>(7 ページ)                         | 2020年8月         |
| リリース<br>11.5(1)SU3 | iPhone および iPad の Cisco Jabber<br>のプッシュ通知の機能強化に関す<br>る情報が含まれています。 | プッシュ通知の概要<br>(7 ページ)                         | 2017年8月         |
| リリース<br>11.5(1)SU2 | IM and Presence (高可用性なし) に<br>提供されるプッシュ通知のサポー<br>ト。               | IM および Presence の<br>プッシュ通知の高可用性<br>(23 ページ) | 2017年1月         |

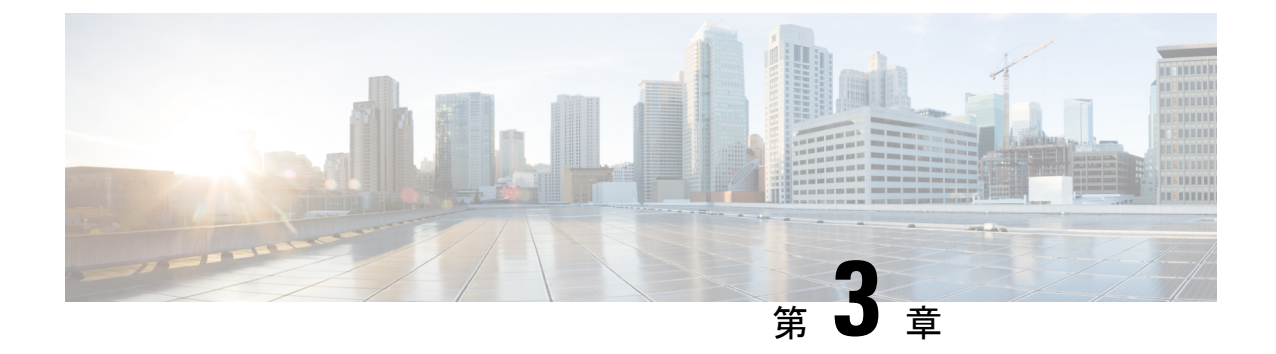

## プッシュ通知(オンプレミス展開)

- プッシュ通知の概要 (7ページ)
- プッシュ通知の最小リリースと機能サポート (25ページ)
- プッシュ通知の前提条件 (28ページ)
- ・プッシュ通知の設定タスクフロー (31ページ)
- ・リリース 12.0 以降の APNS バウチャー生成 (42 ページ)
- ・プッシュ通知のトラブルシューティング(43ページ)
- ・プッシュ通知の相互作用と制限(47ページ)
- ・ローカル プッシュ通知サービス (49ページ)

### プッシュ通知の概要

クラスターでプッシュ通知が有効になっている場合、Cisco Unified Communications Manager と IM and Presence Service は Apple または Google クラウドのプッシュ通知サービスを使用して、 iOS または Android デバイスで動作する互換性のある Cisco Jabber または Webex クライアント にプッシュ通知を送信します。プッシュ通知により、システムはクライアントと、バックグラ ウンドモード (一時停止モードとも呼ばれます) になった後でも、クライアントと通信できま す。プッシュ通知がないと、システムはバックグラウンドモードになっているクライアントに 通話やメッセージを送信できない場合があります。

プッシュ通知の暗号化されたペイロードには、以下の PII 情報が含まれます。

- 表示名
- •表示番号
- •ハントパイロットDN

次の表には、Apple プッシュ通知サービス (APNS) とローカル プッシュ通知サービス (LPNS) のサポート マトリックスが詳しく記載されています。

#### 表 2: APNS および LPNS のサポート一覧

|                             | Unified<br>CM                                | IM and<br>Presence<br>Service | Cisco<br>Expressway<br>(MRA が展<br>開されてい<br>る場合) | Cisco<br>Jabber | <b>Webex</b><br>アプリ | モバイル<br>オペレー<br>ティング<br>システム | 注                                                     |
|-----------------------------|----------------------------------------------|-------------------------------|-------------------------------------------------|-----------------|---------------------|------------------------------|-------------------------------------------------------|
| Apple - APNS<br>メッセージン<br>グ | 11.5(1)SU2                                   | 11.5(1)SU2                    | X8.9.1                                          | 11.8.1          | 該当な<br>し            | 12                           | Apple お<br>よび<br>Cisco ク<br>ラウドと<br>の接続が<br>必要で<br>す。 |
| Apple - APNS<br>通話          | 11.5(1)SU3                                   | 11.5(1)SU3                    | X8.10.1                                         | 11.9.0          | 40.6                | 12                           |                                                       |
| Apple—APNS<br>CallKit       | 11.5(1)SU8<br>および<br>12.5(1)SU3<br>および<br>14 | 該当なし                          | X12.6                                           | 12.9            | 40.6                | 13                           |                                                       |
| Apple—APNS<br>中国地域          | 12.5(1)SU3<br>および<br>14                      | 12.5(1)SU3                    | X12.6                                           | 12.9 MR         | 41.4                | 13                           |                                                       |
| Android - FCM               | 12.5(1)SU3<br>および<br>14                      | 12.5(1)SU3                    | X12.6.2                                         | 12.9.1          | 40.8                | 8.0                          | Google<br>および<br>Cisco ク<br>ラウドと<br>の接続が<br>必要で<br>す。 |
| Apple—LPNS                  | 14SU3                                        | 該当なし                          | サポート対<br>象外                                     | 14.2            | 43.6                | 16.5                         | Wi-Fi 展<br>開がサ<br>ポートさ<br>れていま<br>す                   |

Unified Communications Manager および IM and Presence Service の展開では、プッシュ通知は次のクライアントにより使用されます。

| 通信タイプ  | プッシュ通知を使用す<br>るクライアント                                                 | オペレー<br>ティングシ<br>ステム | パートナークラウド<br>サービス                        | ローカルプッシュ接<br>続                                                                                    |
|--------|-----------------------------------------------------------------------|----------------------|------------------------------------------|---------------------------------------------------------------------------------------------------|
| 通話     | iPhone または iPad の<br>Cisco Jabber<br>iPhone または iPad 版<br>Cisco Webex | iOS                  | Apple プッシュ通知<br>サービス (Apple クラ<br>ウド内)   | Unified CM バージョ<br>ン 14SU3 および<br>Webex アプリ 43.6以<br>降または Cisco Jabber<br>14.2 以降でサポート<br>されています。 |
| 通話     | Android の Cisco Jabber<br>Android 版 Cisco Webex                       | Android              | Android プッシュ通<br>知サービス (Google<br>クラウド内) | サポート対象外                                                                                           |
| メッセージ* | iPhone または iPad の<br>Cisco Jabber                                     | iOS                  | Apple プッシュ通知<br>サービス (Apple クラ<br>ウド内)   | サポート対象外                                                                                           |
| メッセージ* | Android O Cisco Jabber                                                | Android              | Android プッシュ通<br>知サービス (Google<br>クラウド内) | サポート対象外                                                                                           |

表3: プッシュ通知を使用する互換性のあるクライアント(オンプレミス展開)

\*メッセージングの場合、Webex アプリクライアントは IIM and Presence Service ではなく Webex アプリクラウドに登録します。

.

(注) iOS と Android の特定のプッシュ通知機能の最小リリース情報については、『プッシュ通知の 最小リリースと機能サポート (25 ページ)』を参照してください。

#### プッシュ通知の動作

起動時に、Android および iOS プラットフォーム デバイスにインストールされた Cisco Jabber クライアントは Unified Communications Manager と IIM and Presence Service に登録し、Android または iOS で実行される Webex アプリクライアントは通話用に Unified Communications Manager に登録し、メッセージング用には Webex アプリクラウドに登録します。 さらに、Jabber およ び Webex クライアントは、実行しているプラットフォームに応じて、Google または Apple ク ラウドにも登録します。 クライアントがフォアグラウンドモードである限り、通話やメッセー ジをクライアントに直接送信できます。

ただし、クライアントがバックグラウンドモードに移行すると(たとえば、バッテリーの寿命 を維持するために移行する場合)、標準の通信チャネルが利用できないため、クライアントと の直接通信ができなくなります。プッシュ通知は、パートナークラウド(AppleまたはGoogle) を通じてクライアントに到達するための代替チャネルを提供します。

- (注) 以下の条件のいずれかに該当する場合、Cisco Jabber および Webex アプリのクライアントは中 断モードで実行されていると見なされます。
  - Cisco Jabber または Webex アプリがオフスクリーン (バックグラウンド) で実行されている 場合。
  - Android または iOS デバイスがロックされている場合。
  - Android または iOS デバイスの画面がオフになっている場合。

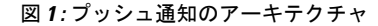

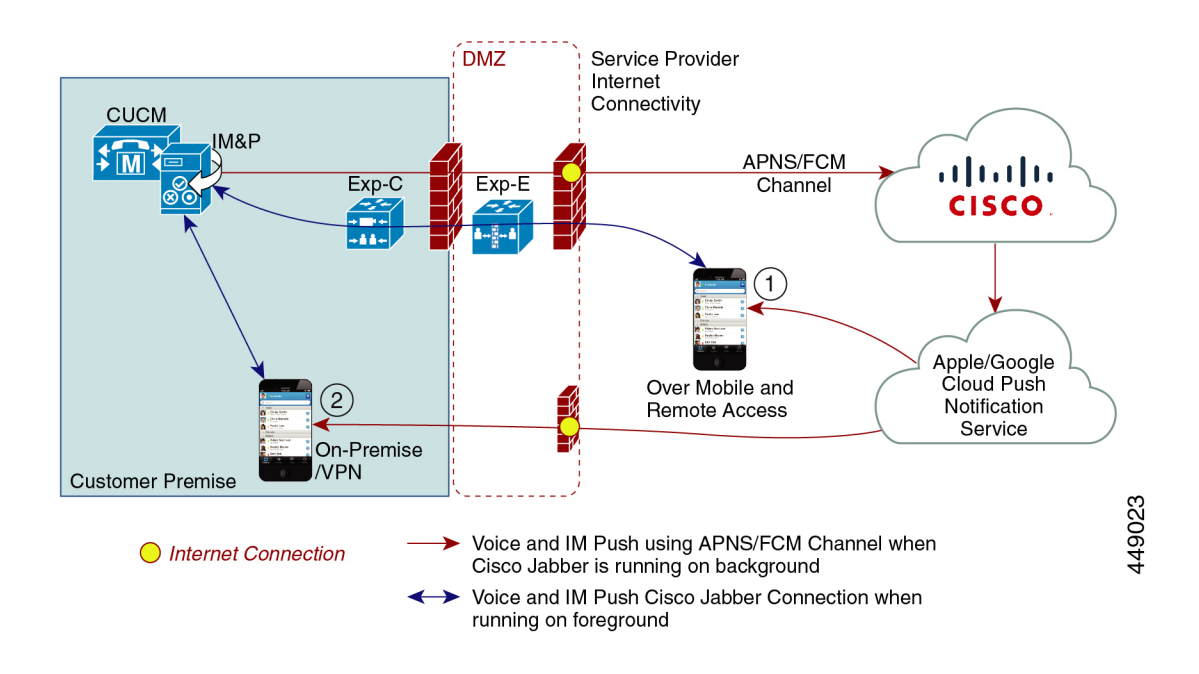

上の図は、Android および iOS 用 Cisco Jabber クライアントがバックグラウンドで実行中また は停止した場合に何が起こるかを示しています。標準チャネルが利用できないため、プッシュ 通知は Cisco クラウドの Push REST サービスに送信され、Cisco クラウドは通知を適切なパー トナー クラウド (Apple または Google) に転送し、パートナー クラウドはプッシュ通知をクラ イアントに転送します。 クライアントは、通話またはメッセージを受け入れるために、オンプ レミス展開に再登録します。

この図には、(1) Cisco Jabber クライアントが Expressway 経由でオンプレミスの Cisco Unified Communications Manager および IM and Presence Service の展開に接続している MRA 展開と、 (2) エンタープライズネットワーク内からオンプレミス展開に直接接続する Cisco Jabber for Android または iOS のクライアントが示されています。

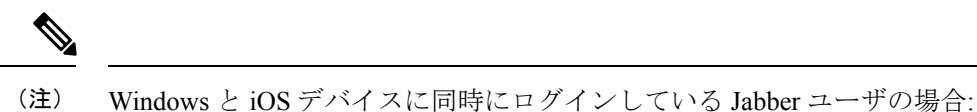

- 2人のユーザがアクティブな通話を行っており、別のユーザがメッセージを送信すると、 プッシュ通知が iOS デバイスに送信されます。
- ユーザがアクティブな通話中でない場合、別のユーザがメッセージを送信しても、iOS デバイスにプッシュ通知は送信されません。

#### プッシュ通知の動作

次の表は、Unified Communications Manager および IM and Presence Service のオンプレミス展開 でのプッシュ通知クライアントの動作を示します。

(注)

Webex アプリ クライアントは、メッセージングにオンプレミスの IM およびプレゼンス サー ビスではなく、Webex アプリ クラウドを使用します。

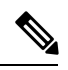

- (注) I(
  - IOS 上の Webex アプリと Cisco Jabber は、Apple IOS CallKit の制限により、常にビデオ コール として表示されます。

| <b>Cisco Jabber</b> また<br>は <b>Webex</b> クライ<br>アントは次の状態<br>にあります | <b>i0\$12</b> を実行中                                                                                                    | iOS13 以上のバージョンまたは<br>Android を実行中                                                                                                    |
|-------------------------------------------------------------------|----------------------------------------------------------------------------------------------------|----------------------------------------------------------------------------------------------------|
| フォアグラウンド                                                          | 音声通話とビデオ コール                                                                                                    | 音声通話とビデオ コール                                                                                                    |
|                                                                   | Unified CM は、SIP チャネルを使用<br>して、通話を Cisco Jabber または<br>Webex クライアントに直接送信しま<br>す。                                                          | Unified CM は、SIP チャネルを使用<br>して、通話を Cisco Jabber または<br>Webex クライアントに直接送信しま<br>す。                                                                 |
|                                                                   | さらに、Unified CM はフォアグラウ<br>ンドモードのクライアントにプッ<br>シュ通知を送信します。ただし、<br>プッシュ通知は通話を確立するため<br>に使用されません。代わりに、標準<br>SIP チャネルが使用されます。                  | さらに、Unified CM はフォアグラウ<br>ンドモードのクライアントにプッ<br>シュ通知を送信します。ただし、<br>プッシュ通知は通話を確立するため<br>に使用されません。代わりに、標準<br>SIP チャネルが使用されます。                         |
|                                                                   | メッセージ (Jabber のみ)                                                                                                    | メッセージ (Jabber のみ)                                                                                                    |
|                                                                   | IM and Presence Service は、標準の通<br>信チャネルを使用して、Cisco Jabber<br>にメッセージを直接送信します。IM<br>およびプレゼンスサービスは、フォ<br>アグラウンドモードのクライアント<br>にプッシュ通知を送信しません。 | IM and Presence Service は、標準の通信チャネルを使用して、直接 Cisco<br>Jabber にメッセージを送信します。<br>IM and Presence Service は、フォアグ<br>ラウンドモードのクライアントに<br>プッシュ通知を送信しません。 |

表 4: iOS または Android の Cisco Jabber または Webex クライアントのプッシュ通知の動作

| <b>Cisco Jabber</b> また<br>は Webex クライ<br>アントは次の状態<br>にあります | <b>i0S12</b> を実行中                                                                                                    | iOS13 以上のバージョンまたは<br>Android を実行中                                                                                                    |
|------------------------------------------------------------|----------------------------------------------------------------------------------------------------|----------------------------------------------------------------------------------------------------|
| バックグラウンド<br>モード                                            | <ul> <li>音声通話とビデオコール</li> <li>SIP チャネルは利用できません。</li> <li>Unified CM はプッシュ通知チャネル<br/>を使用します。プッシュ通知を受信<br/>すると、クライアントは Unified CM<br/>に再登録し、SIP チャネル経由で SIP<br/>INVITE を受信します。</li> <li>メッセージ (Jabber のみ)</li> <li>標準チャンネルは利用できません。</li> <li>IMおよびプレゼンスサービスはプッ<br/>シュ通知チャネルを使用して、IM通<br/>知を Jabber に送信します。ユーザが<br/>通知をクリックすると、クライアン<br/>トはフォアグラウンドモードに移行<br/>し、IM およびプレゼンス サービス<br/>とのセッションを再開し、メッセージをダウンロードします。</li> <li>(注) クライアントがバックグラウ<br/>ンドモードの場合、プレゼン<br/>ス状況は 退席中。</li> </ul> | <ul> <li>音声通話とビデオコール</li> <li>SIP チャネルは通話には利用できません。Unified CM はプッシュ通知の「VoIP」チャネルを使用します。</li> <li>プッシュ通知を受信すると、クライアントは発信者 ID で CallKit を起動し、Unified CM に再登録し、SIP チャネル経由で SIP INVITE を受信します。ユーザは着信に応答できます。</li> <li>メッセージ(Jabber のみ)</li> <li>標準チャンネルは利用できません。</li> <li>IMおよびプレゼンスサービスはプッシュ通知の「メッセージ」チャネルを使用して、IM 通知をJabberに送信します。ユーザが通知をクリックすると、クライアントはフォアグラウンドモードに移行し、IM およびプレゼンスサービスとのセッションを再開し、メッセージをダウンロードします。</li> <li>(注) クライアントがバックグラウンドモードの間、プレゼンス状況は[退席中(Away)]になります。</li> </ul> |

### Apple プッシュ通知

Cisco Jabber および iOS で実行される Cisco Webex クライアント (例えば、iPhone および iPad 上の Cisco Jabber) は、Apple クラウドで実行される Apple プッシュ通知サービスからプッシュ通知を受け取ります。

Cisco Jabber 12.9 リリースから、すべての新しい iOS アプリケーションと更新は iOS 13 以降の バージョンを使用して構築されます。 iOS 13 では、Apple は、中断されたアプリケーションの プッシュ通知を iOS 12 の場合とは異なる方法で処理します。

•iOS13でのプッシュ通知は、通話用の「VoIP」チャネルとメッセージング用に別の「メッ セージ」チャネルを使用して配信されます。iOS12とは対照的です、すべてのプッシュ通 知トラフィックが同じチャネルを使用して配信されます。

- •2020 年 8 月の時点で、Apple iOS クライアントではプッシュ通知が必須です。
- iOS クライアントは通知を受け取るとすぐに CallKit を起動し、着信を知らせます。
- ・プッシュ通知の「VoIP」トラフィックには、発信者 ID 情報(表示名、番号)が含まれます。クライアントは、この情報を使用して、CallKitのCallerIDフィールドに入力します。 外部プレゼンテーションの名前と番号が構成されている場合、プッシュ通知はサポートされているデバイスでカスタマイズされた識別名と番号を表示します。そうでない場合は、 発信者の元の名前と番号が着信側のデバイスに表示されます。
- ・不在着信通知:発信者が進行中の発信通話を切断すると、2回目のプッシュ通知が Push 対応デバイスに送信されます。プッシュ通知は、プッシュ対応デバイスが 13 秒以内に着信を登録しない場合にも送信されます。
- ・共有回線:他のデバイスとの共有回線を持つプッシュ通知対応デバイスがコールを受け取り、共有デバイスがコールに応答すると、プッシュ通知対応デバイスは、他のデバイスからの応答があったことを示す2番目のプッシュ通知を受信します。
- タイプが「VoIP」のプッシュ通知は高優先度と見なされ、遅延なく配信されます。

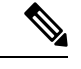

(注)

Unified CM リリースでどのプッシュ通知機能がサポートされるかについての詳細は、プッシュ 通知の最小リリースと機能サポート (25 ページ) を参照してください。

以下の画像は、iOS13 以降のバージョンで VoIP プッシュ通知が送信されたときに何が起こる かの内訳を示しています。

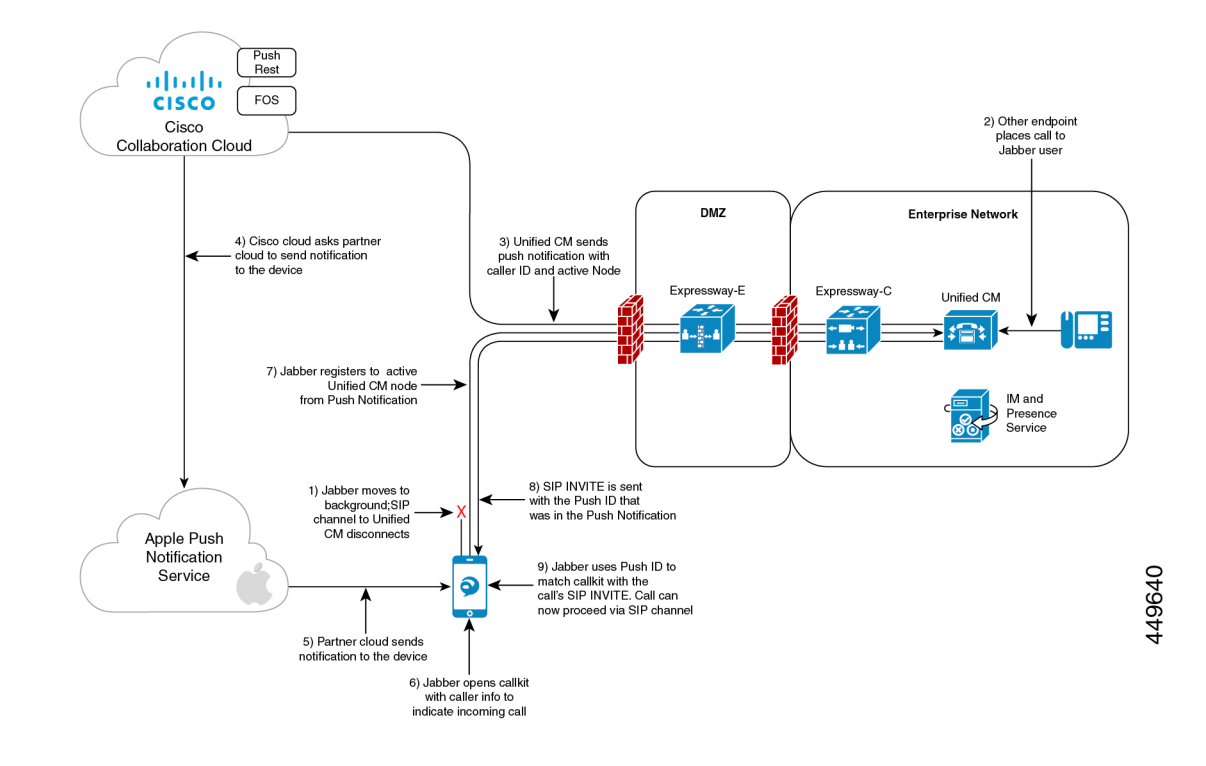

図 2: iOS13 以上のバージョンで送信された場合の VoIP プッシュ通知の動作

iOS13 以上のバージョンと APNS の変更を含む Cisco Jabber または Webex アプリ クライアント のプッシュ通知の通話エクスペリエンスの比較

以下の表は、クライアントがアップグレードされ、サーバがアップグレードされない場合、またはクライアントがアップグレードされず、サーバがアップグレードされる場合のユーザエク スペリエンスのビヘイビアを示しています。

|                   | ロックされた画面                                                                             | ロック解除された画面                                                                                     |
|-------------------|--------------------------------------------------------------------------------------|------------------------------------------------------------------------------------------------|
| Cisco Jabber 12.9 | <ul> <li>クライアントはプッシュ通知を<br/>受け取ります。</li> </ul>                                       | <ul> <li>クライアントはプッシュ通知を<br/>受け取ります。</li> </ul>                                                 |
|                   | <ul> <li>CallKit ビューと発信者の<br/>CallerIDが画面に表示されます。</li> <li>ユーザは、デバイスのロックを</li> </ul> | <ul> <li>CallKit ビューと発信者の<br/>CallerID が着信通知に表示され<br/>ます。</li> </ul>                           |
|                   | 解除することなく、CallKitから<br>の通話に応答したり、拒否した<br>りできます。                                       | <ul> <li>Cisco Jabber アプリは、ユーザが<br/>通話に応答し、発信者の詳細情<br/>報(発信者名と発信者番号)とと<br/>もに起動します。</li> </ul> |

|                         | ロックされた画面                                                                                | ロック解除された画面                                                                              |
|-------------------------|-----------------------------------------------------------------------------------------|-----------------------------------------------------------------------------------------|
| Cisco Jabber 12.8<br>以前 | <ul> <li>クライアントはプッシュ通知を<br/>受け取ります。</li> </ul>                                          | <ul> <li>クライアントはプッシュ通知を<br/>受け取ります。</li> </ul>                                          |
|                         | <ul> <li>この通知により、Cisco Jabber ア<br/>プリが起動します、ユーザには<br/>その中の通話情報が表示されま<br/>す。</li> </ul> | <ul> <li>この通知により、Cisco Jabber ア<br/>プリが起動します、ユーザには<br/>その中の通話情報が表示されま<br/>す。</li> </ul> |
|                         | <ul> <li>ユーザはロックされたデバイス<br/>から着信に応答できます。</li> </ul>                                     | <ul> <li>ユーザはアプリから直接着信に</li> <li>応答できます。</li> </ul>                                     |

(注) メッセージ プッシュ通知のユーザ エクスペリエンスの動作に変更はありません。

### プッシュ通知のクラウド セキュリティ

セキュリティは、Cisco Jabber および Cisco Webex アーキテクチャへの取り組みの中心にありま す。 すべてのプッシュ通知コンテンツは、ユーザのサインイン時に Cisco Jabber および Cisco Webex によって定義された 256 ビットの高度暗号化標準 (AES) キーを使用して暗号化されま す。クライアントがキーを定期的に更新することもできます。 プッシュ通知の一部として送信 されるすべてのコンテンツは暗号化されます。

Cisco のクラウドプッシュサービスは暗号化されたペイロードを必要とし、AppleまたはGoogle クラウドに送信する前に暗号化されていないものをすべて拒否します。Cisco のクラウドプッ シュサービスとのすべての通信は、Transport Layer Security (TLS)を使用して保護されていま す。これにより、APNS を通じてプッシュされるコンテンツが暗号化されます。

PushRest サービスは、オンプレミス サーバから取得したペイロードをキャッシュしません。 PushRest サービスはプロキシであり、情報を Apple または Google クラウドに渡します。

すべての個人識別情報 (PII) は暗号化されます。 サービスの詳細以外で暗号化されたペイロー ドには含まれないが、安全な TLS 接続で送信される情報は次のとおりです。

- ・プッシュターゲットは、特定のプッシュセッションデバイス用にクライアント(APNSまたは場合によってはFCM)が生成したトークンで、不定期に更新されるか、以降のサインインで変更されます。
- •トラッキング ID (問題が発生した場合のデバッグに使用される、クライアントが各メッ セージに対して生成した ID)

### i0S13 プッシュ通知 (中国地域)

Unified Communications Manager は、iOS13 以降のバージョンのデバイスで実行されている Cisco Jabber または Webex クライアントの VoIP 通話プッシュ通知をサポートしています。 さらに、IM およびプレゼンスサービスは、iOS13 以降のバージョンのデバイスで実行される Cisco Jabber

クライアントのメッセージ プッシュ通知をサポートします。 中国本土地域にあるプッシュ通 知対応デバイスへの着信通話を取得すると、規制要件により、iOS デバイスで実行されている クライアントはCallKitビューを表示できません。 代わりに、名前や番号などの発信者 ID の詳 細を含むメッセージ通知が表示されます。

中国本土地域の iOS13 以降のバージョンの Cisco Jabber および Cisco Webex クライアント:

- VoIP 通話のプッシュ通知メッセージを受け取ると、CallKit ビューを表示できません。
- VoIP 通話プッシュ通知メッセージにより、アプリケーションは着信通話と発信者 ID に関 する情報を含むメッセージトーストを表示します。

これにより、エンドユーザは、呼び出しに応答する前に、発信者を確実に確認できます。アプ リケーションのメッセージ通知をタップして、Unified Communications Manager で登録を開始し ます。 登録が完了すると、 Unified Communications Manager は着信をアプリケーションにルー ティングします。

```
(注)
```

ユーザは Cisco Jabber および Cisco Webex クライアントのメッセージ通知をすばやくタップ Unified Communications Manager することで、通話をユーザにルーティングすることをお勧めし ます。 ユーザが設定された時間(13秒)内にメッセージ通知をタップしなかった場合、着信は CallKit で受信者にアラートすることはなく、不在着信メッセージ通知がユーザに送信されま す。

中国地域のプッシュ通知は iOS デバイスのみが対象で、最小リリースは 12.5(1)SU3 です。 Android デバイスではサポートされていません。

Cisco Jabber 12.9 MR が必要です。 IM and Presence Serviceのプッシュ通知はこの規制の影響を 受けません。

### Android プッシュ通知

12.5(1)SU3 Unified Communications Manager では、Android デバイスで実行される Cisco Jabber または Webex クライアントの VoIP プッシュ通知をサポートしています。 さらに、IM and Presence Service は Android クライアントの Cisco Jabber のメッセージングプッシュ通知をサポー トします。

電話がかかってくると、 Unified Communications Manager プッシュ通知サービス (CPNS) は Google クラウドを介して、中断モードまたはバックグラウンドモードで実行中の Android クラ イアントにプッシュ通知を送信します。 通知の受信後、Cisco Jabber または Webex クライアン トは通話を受信するために Unified Communications Manager に登録し直します。

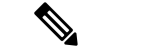

(注)

• Cisco Webex の Android プッシュ通知は音声通話の通知専用です。 メッセージングでは、 Cisco Webex はオンプレミスの IM and Presence Service サーバを使用しません。

IM and Presence Service 12.5 SU3 が Expressway X12.6 および Cisco Jabber 12.9 バージョンで 展開される場合、バグ ID CSCvv12541 は適用されず、Android の Cisco Jabber ユーザは問 題はありません。

 Android では、Cisco Jabber または Webex クライアントと Unified CM サーバ間のキープア ライブ接続が常に機能しているという保証はありません。 そのため、Cisco Jabber または Webex クライアントがバックグラウンドにある間に、FCM (Firebase Cloud Messaging)を使 用する Cisco Cloud Onboarding で、確実にチャットメッセージ (Cisco Jabber のみ) と通話を 受信できるようにすることをお勧めします。

図 3: バックグラウンドモードでの Android プッシュ通知の呼び出し処理

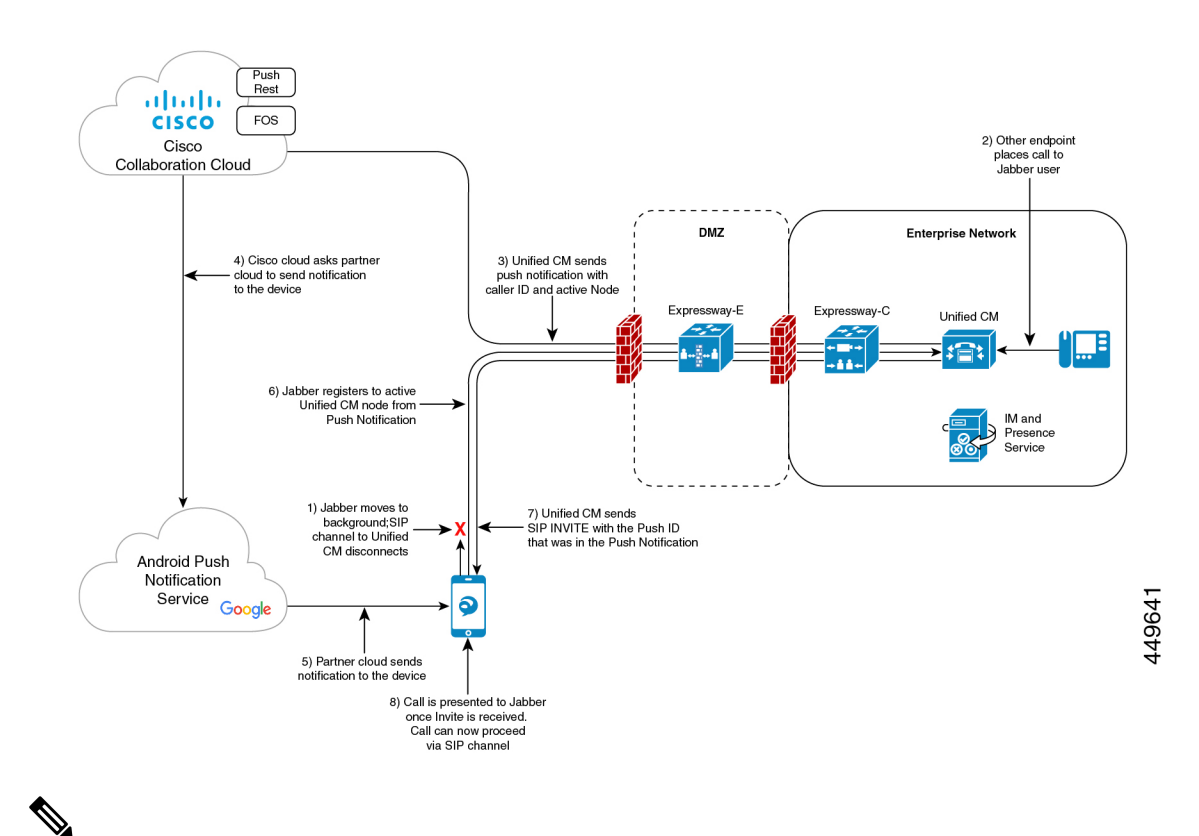

(注)

Google クラウドからの Android プッシュ通知サービスを使用した Cisco Jabber および Cisco Webex クライアント ユーザのサインインの一部として、サブスクライバー サービス FCM (Firebase Cloud Messaging) および FCM: dev がサポートされています。

### Unified Communications Manager フェイルオーバー時のプッシュ通知

Unified Communications Manager グループは、デバイスを登録できる最大3つの冗長サーバの優 先順位リストです。各グループには、1個のプライマリノードと最大2個のバックアップノー ドが含まれます。一覧表示するノードの順序によって優先順位が決まります。最初のノードが プライマリノード、2番目がバックアップノード、3番目がターシャリノードになります。

Unified Communication Manager では、デバイスプールはデバイスのグループに共通の設定セットを提供し、特定のロケーション情報に従ってデバイスを設定できるようにします。 [デバイスプールの設定] を通じて、デバイスを Cisco Unified Communications Manager グループに指定 することができます。

Cisco Jabber または Cisco Webex クライアントがバックグラウンドまたは一時停止状態に移行 し、クライアントが登録されているプライマリノードがネットワークから外れる、またはク ラッシュした場合、Cisco Jabber または Cisco Webex へのすべての通話が Unified CM からプッ シュ通知をトリガーします。

以前、Cisco Jabber または Cisco Webex は以前に登録したノードへの登録を試みましたが、登録 に失敗しました。現在は、その後正常に登録し直すために、デバイス プール内のアクティブ ノードに接続しようとします。Cisco Jabber または Cisco Webex クライアントが登録する必要 がある現在のアクティブノードを検出するこのプロセスは時間の損失につながります。

Unified Communications Manager プッシュ通知サービス (CPNS) は、プッシュ通知が送信される たびに、Cisco Jabber または Cisco Webex を正しいアクティブノードに登録できるようにするこ とで、損失や遅延を回避することを目的としています。このプッシュ通知リクエストには現在 のアクティブノード情報が含まれているため、クライアントは同じノードまたは現在のアク ティブノードにすばやく登録し直すことができます。

(注) 12.5(1)SU3 リリース以降、アクティブ ノードはプッシュ通知にのみ含まれます。

#### 図 4:着信のプッシュ通知

次の画像は、Unified Communications Manager のフェイルオーバーの例を示しています。この 例では、クライアントがバックグラウンドモードまたはサスペンド状態の間、プライマリノー ドがアウトオブサービスになります。 クライアントの着信コールを受信すると、 統合通信マ ネージャーは、アクティブノードとしてバックアップノードをハイライト表示したプッシュ通 知を送信します。プライマリ登録ノードがダウンしているからです。 プッシュ通知を受信した クライアントは、バックアップノードに登録します。

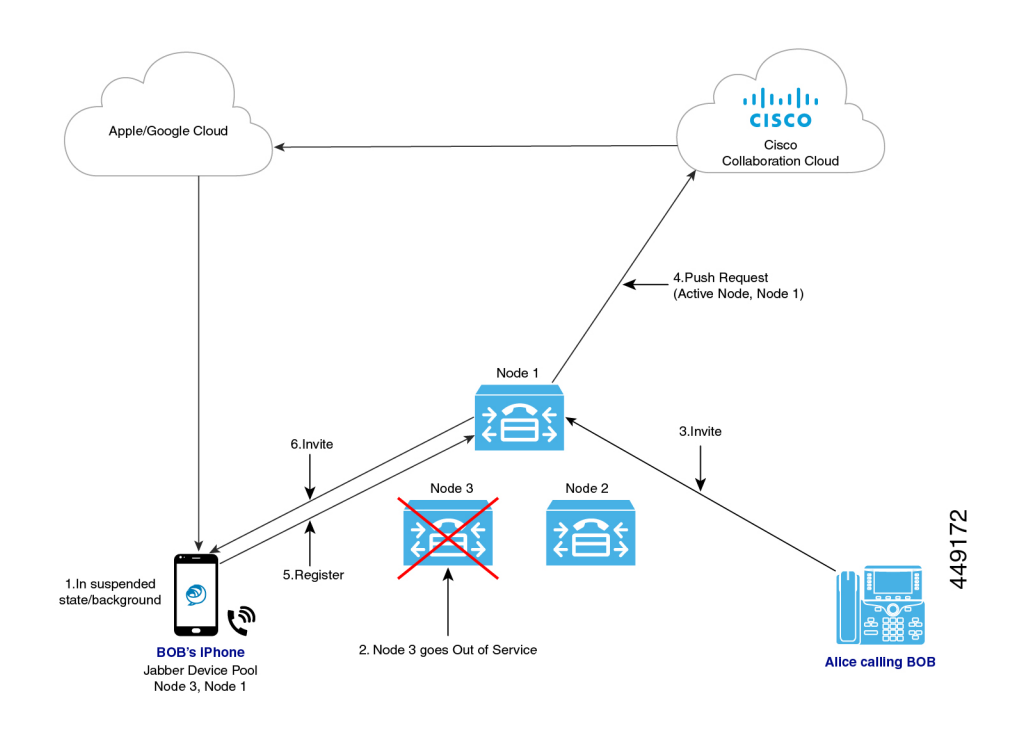

### クラウド接続のプロキシサポート

ー部の導入では、プロキシサーバーを使用して Cisco Cloud に接続する必要がある場合があり ます。これは、オンプレミスの展開が企業のファイアウォールの背後にあり、クラウドへの直 接アクセスを許可しない場合に特に当てはまります。

Unified Communications Manager は、Cisco Web セキュリティアプライアンスを HTTPS プロキ シサーバとしてサポートしています。ただし、以下のいずれかのコールフローをサポートする HTTP または HTTPS プロキシサーバーを使用することができます。認証を有効にして HTTP プロキシを使用する場合は、ログイン情報のセキュリティのためにプロキシサーバーのダイ ジェスト認証を設定することを推奨します。

I

| UCM            |                                                 | HTTPS Proxy                     | Cisco Clou |
|----------------|-------------------------------------------------|---------------------------------|------------|
| TCP            | Connection (SYN-SYN, ACK-A                      | CK)                             |            |
|                | Client Hello                                    | <b>&gt;</b>                     |            |
| <              | Server Hello, Cert                              |                                 |            |
|                | Client key exchange                             |                                 |            |
| НТТР           | CONNECT (over established                       | TLS) TCP CONNECT (SYN-SYN       | , ACK-ACK) |
| Client         | Hello (over established TLS)                    | Client Hello                    |            |
| Serve<br>(over | r Hello, cert, key exchange<br>established TLS) | Server Hello (cert, key ex      | change)    |
| Client<br>TCP) | key exchange (over establishe                   | d                               |            |
|                |                                                 | Client key exchange             | ;          |
|                | Traffic between cli                             | ent and Cloud over Tunneled TCP |            |

#### HTTPS プロキシのサポートされているコールフロー

393889

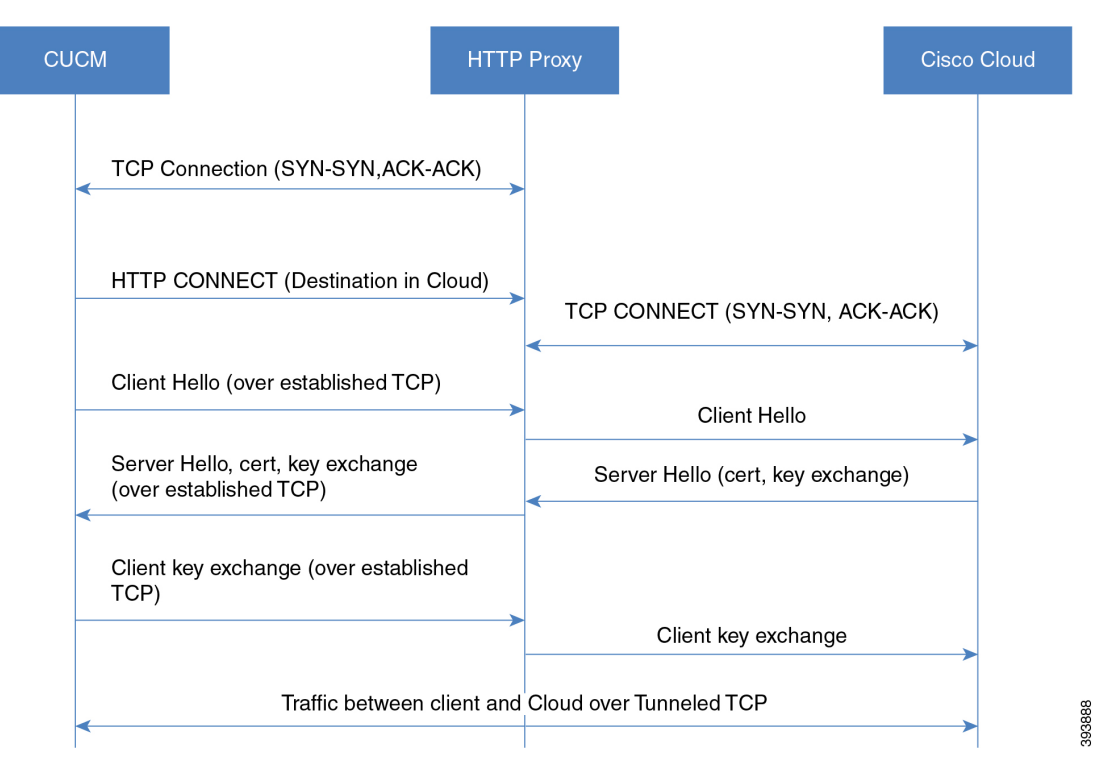

HTTPS プロキシのサポートされているコールフロー

#### プロキシサーバーのキャパシティの要件

プッシュ通知用の Proxy Server Capacity Calculator を使用して、プロキシサーバーが処理できる キャパシティを推定します。導入に適用される情報を入力すると、この計算ツールはHTTP プ ロキシサーバーがプッシュ通知の展開で処理できる必要があるトランザクション数を出力しま す。

#### プロキシサーバーの DNS 要件

- Unified Communications Manager でプロキシサーバ接続を設定する場合、プロキシサーバーの FQDN アドレスを使用すると、DNS がプロキシサーバへの接続に使用されます。プロキシサーバーの FQDN が複数の IP アドレスに解決される場合、Unified Communications Manager は最初の IP アドレスを試行して2秒待機してから、2番目のアドレスに進みます。
- ・プッシュ通知を送信した後、Unified Communications Manager は確認を5秒待機してから、
   2番目のアドレスを試行します。
- Cisco cloud 接続用のプロキシサーバーでは、接続の失敗に対するフェールオーバープロセスを高速化するために、プロキシサーバーを低いフェールオーバーレートで設定することを推奨しています。
- Cisco Web Security アプライアンスを導入している場合、FQDN は WSA の仮想 IP アドレスにマップする必要があります。

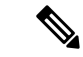

(注) プロキシ IP アドレスのデフォルトの有効期限 (TTL) は、1 時間になります。そのため、IP ア ドレスが変更された場合、その変更が DNS 要求に対して利用可能になるまでに最大1時間か かることがあります。

### IM および Presence のプッシュ通知の高可用性

プッシュ通知高可用性は、Cisco Jabber Android および iOS クライアントのプッシュ通知が有効 な IM および Presence セッションのフェイルオーバーと冗長性を提供します。 この機能によ り、IM およびプレゼンスサービスはIM セッションをローカルのメモリ内データベース(IMDB) に保存し、これはバックアップサブクラスタノードのメモリ内データベースに自動的に複製さ れます。 これにより、バックアップ ノードがセッション情報を持ち、ユーザによるアクショ ンなしでセッションを引き継ぐことができます。

#### IM 履歴

プッシュ通知の高可用性が設定されている場合、フェールオーバーが発生しても Cisco Jabber ユーザはチャット履歴を失いません。

#### Jabber が一時停止モードの場合の未読メッセージキュー

プッシュ通知対応 IM セッションで、Cisco Jabber for Android および iOS クライアントが一時停 止モードに移行すると、IM and Presence Service はクライアントにプッシュ通知を送信します が、未読のインスタントメッセージ、プレゼンスの更新、その他の XMPP スタンザ(チャット ルームの招待など)の送信を停止します。代わりに、これらのメッセージは、クライアントが プッシュ通知をクリックするか、フォアグラウンドモードに戻るまで、ローカルサーバのキュー に入れられます。

Cisco Jabber が一時停止モードの場合、プッシュ通知が有効な IM セッションの未読メッセージ キューに関する制限があります。一部のフェイルオーバーの使用例では、未読メッセージキュー は失われます。 これが発生するときの説明については、「冗長性とフェイルオーバーの使用 例」を参照してください。

#### 冗長性とフェイルオーバーの使用例

この機能は、次の使用例に対応します。

- ノード障害(自動フェイルオーバー)-ノードに突然障害が発生すると、バックアップノードが IM セッションを引き継ぎ、Cisco Jabber ユーザへのプッシュ通知は引き続きバックアップノードから送信されます。ユーザは操作を実行したり、IM 履歴を失うことなく、作業を続けることができます。しかし、クライアントが中断モードの間、障害が発生したサーバでまだクライアントに送信されていない未読メッセージは失われます。
- ノードのシャットダウン (手動フェールオーバー): ノードが正常にシャットダウンされると、バックアップノードが IM セッションを引き継ぎ、プッシュ通知は引き続き送信されます。今回はバックアップノードから送信されます。ユーザは、IM 履歴を失うことな

く、作業を続けることができます。元のノードでキューに入れられ、Jabber クライアント に送信されるのを待っていた未読メッセージは、バックアップノードが引き継ぐときに一 時的に失われます。しかし、元のノードが復帰し、ユーザが元のノードに戻った後、メッ セージキューが取得され、ユーザに送信されます。

- Cisco XCP Router のクラッシュ—Cisco XCP Router が突然クラッシュした場合、ルーター が復帰すると、ノードはセッションを再開し、プッシュ通知を送信し続けます。 IM 履歴 は保持され、Cisco Jabber ユーザはアクションなしで作業を続行できます。 ただし、ルー ターがクラッシュする前にサーバのキューにあった未読メッセージで、まだクライアント に送信されていなかったものは、失われます。
- Cisco XCP Routerの再起動―管理者が Cisco XCP Router を再起動する場合(設定の更新後な どに発生する可能性があります)、IM 履歴と未読メッセージキューの両方が保持されま す。ルーターが再起動すると、IM およびプレゼンスサービスはプッシュ通知の送信を再 開します。未読メッセージキューは、Jabber クライアントが再度ログインすると送信さ れます。

(注) 音声およびビデオ コールの場合、冗長性とフェイルオーバーは Cisco Unified Communications Manager グループによって処理されます。

#### Push v3 対応デバイスの HA イベント中のサポートされている再ログイン率

このセクションでは、展開のニーズに応じて、PUSH v3 対応デバイスの HA イベント中のクラ イアント再ログイン レートを計算する方法に関する情報を提供します。

- この手順は、15,000 OVA があり、以下の順序で配布されていることを前提としています。
  - IM and Presence パブリッシャーノードに登録されている 2,000 人のユーザが Push v3 を有効にしており、
  - IM and Presence パブリッシャーノードに直接登録されている 5,500 人のユーザでプッシュ が有効になっていません。
  - IM and Presence サブスクライバノードに直接登録されている 7,500人のユーザーでプッシュ が有効になっていません。

高可用性イベントの場合、サポート対象のフェイルオーバー率は4ユーザ/秒、またはそれ以下でなければなりません。次の測定を使用して、このレートを達成できます。

クライアントの再ログインの下限が200に設定されている場合、クライアントの再ログインの 上限は2075に設定され、再ログイン率は次のように計算されます。

7500/(2075-200)=4 ユーザ/秒

- ・上記の結果は UCS-C220-M4S Intel Xeon CPU E5-2660 v4@2.00GHz プラットフォームで測定されました。
  - ・この計算は、IM and Presence リリース 11.5 の展開にのみ適用できます。

## プッシュ通知の最小リリースと機能サポート

#### 最小リリーズ

次の表に、基本的なプッシュ通知をサポートするための最小リリースを示します。

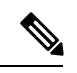

(注) 特定のプッシュ通知機能に必要な最小リリースについては、「プッシュ通知の機能サポート」の表を参照してください。

| プッシュ通知の最小リリース                                                                   |
|---------------------------------------------------------------------------------|
| Unified Communications Manager 14SU3                                            |
| • Cisco Jabber 14.2                                                             |
| ・Cisco Webex アプリ 43.6                                                           |
| • IM and Presence Service メッセージングではサポートさ<br>れていません                              |
| • Android ではサポートされていません                                                         |
| ・Unified Communications Manager 11.5(1)SU4 以上(推奨:<br>11.5(1)SU7 または 12.5(1)SU2) |
| • IM and Presence Service 11.5(1)SU4 以上(推奨:<br>11.5(1)SU7 または 12.5(1)SU2)       |
| • Cisco Jabber 11.9(推奨:12.8)                                                    |
| • Cisco Expressway X8.10.1 : MRA が展開されている場合<br>(推奨:X12.6)                       |
|                                                                                 |

I

| オペレーティング システム | プッシュ通知の最小リリース                                                                                                    |  |
|---------------|----------------------------------------------------------------------------------------------------|--|
| iOS13以降(APNS) | ・Unified Communications Manager 11.5(1)SU8 (11.x リリースの場合)、12.5(1)SU3 (12.x リリースの場合)                                                                                                    |  |
|               | • IM and Presence Service 11.5(1)SU8(11.x リリースの場合)、12.5(1)SU3(12.x リリースの場合)                                                                                                    |  |
|               | Cisco Jabber 12.9                                                                                                    |  |
|               | • Cisco Expressway X12.6 (MRA が展開されている場合)                                                                                                    |  |
|               | <ul> <li>(注) 最小リリースへのアップグレードとプッシュ通知機<br/>能がすでに有効になっている場合は、Expresswayを<br/>アップグレードする前に、最初にすべての IM and<br/>Presence Service クラスタをアップグレードする必要<br/>があります。</li> </ul>                                                                         |  |
|               | Expressway をバージョン X12.7 以降にアップグレー<br>ドし、IM and Presence Service を 11.5(1)SU8 または<br>12.5(1)SU3 以降のバージョンにアップグレードし、<br>プッシュ通知機能がすでに有効になっている場合、<br>Expressway をアップグレードする前に、少なくとも<br>1 つの IM and Presence Service クラスタをアップグ<br>レードする必要があります。 |  |

| オペレーティング システム | プッシュ通知の最小リリース                                                                                                    |
|---------------|----------------------------------------------------------------------------------------------------|
| Android       | ・Unified Communications Manager 12.5(1)SU3 以上のリリース                                                                                                    |
|               | • IM and Presence Service 12.5(1)SU3 以上のリリース                                                                                                    |
|               | Cisco Jabber 12.9.1                                                                                                    |
|               | • Cisco Expressway X12.6.2(MRA が展開されている場合)                                                                                                    |
|               | 詳細については、最新の X12.6.2 Expressway リリース<br>ノートを参照してください。                                                                                                    |
|               | <ul> <li>(注) 最小リリースへのアップグレードとプッシュ通知機<br/>能がすでに有効になっている場合は、Expresswayを<br/>アップグレードする前に、最初にすべての IM and<br/>Presence Service クラスタをアップグレードする必要<br/>があります。</li> </ul>                                                                        |
|               | Expressway をバージョン X12.7 以降にアップグレー<br>ドし、IM and Presence Service を 11.5(1)SU8 または<br>12.5(1)SU3 以降のバージョンにアップグレードし、<br>プッシュ通知機能がすでに有効になっている場合、<br>Expresswayをアップグレードする前に、少なくとも<br>1 つの IM and Presence Service クラスタをアップグ<br>レードする必要があります。 |

#### 機能サポート

次の表に、特定の Unified Communications Manager リリースでサポートされるプッシュ通知機能の概要を示します。

| Unified CM リ<br>リース | i0S12                                   | i <b>0S13</b> 以降のバージョン                                       | Android | iOS16.5                         |
|---------------------|-----------------------------------------|--------------------------------------------------------------|---------|---------------------------------|
| 11.5(1)SU4 -<br>SU7 | 基本的なプッシュ通知の<br>サポート<br>単一プッシュ通知チャネ<br>ル | 基本的なプッシュ通知の<br>サポート<br>単一プッシュ通知チャネ<br>ル                      | サポートなし  | 基本的なクラ<br>ウドプッシュ<br>通知のサポー<br>ト |
| 11.5(1)SU8          | 基本的なプッシュ通知の<br>サポート<br>単一プッシュ通知チャネ<br>ル | 基本的なプッシュ通知の<br>サポート<br>プッシュ通知の発信者ID<br>コールとメッセージ用の<br>個別チャネル | サポートなし  | 基本的なクラ<br>ウドプッシュ<br>通知のサポー<br>ト |

| Unified CM リ       | i0\$12                                  | i0\$13 以降のバージョン                                                                                                    | Android                                                                                          | iOS16.5                                                                                                    |
|--------------------|-----------------------------------------|----------------------------------------------------------------------------------------------------|--------------------------------------------------------------------------------------------------|----------------------------------------------------------------------------------------------------|
| 12.5(x) SU2 ま<br>で | 基本的なプッシュ通知の<br>サポート<br>単一プッシュ通知チャネ<br>ル | 基本的なプッシュ通知の<br>サポート<br>単一プッシュ通知チャネ<br>ル                                                                                     | サポートなし                                                                                           | 基本的なクラ<br>ウドプッシュ<br>通知のサポー<br>ト                                                                                                    |
| 12.5(1) SU3        | 基本的なプッシュ通知の<br>サポート<br>単一プッシュ通知チャネ<br>ル | 基本的なプッシュ通知の<br>サポート<br>プッシュ通知の発信者 ID<br>CallerID が外部プレゼン<br>テーション名と番号をサ<br>ポート<br>プッシュ通知の登録ノー<br>ド<br>コールとメッセージ用の<br>個別チャネル | 基本的なプッシュ通<br>知のサポート<br>プッシュ通知の登録<br>ノード<br>コールとメッセージ<br>用の個別チャネル                                 | 基本的なクラ<br>ウドプッシュ<br>通知のサポー<br>ト                                                                                                    |
| 14SU3              | サポートなし                                  | サポートなし                                                                                                    | 基本的なプッシュ通<br>知のサポート<br>プッシュ通知の登録<br>ノード<br>コールとメッセージ<br>用の個別チャネル<br>ローカルプッシュは<br>サポートされていま<br>せん | コールのロー<br>カルのシュー<br>トジホセン<br>マクリン<br>マクト<br>ンート<br>ンート<br>ンート<br>シュー<br>シネ<br>オー<br>ン<br>クト<br>ンート<br>シュー<br>ン<br>クト<br>ンート<br>シュー<br>ス<br>の<br>ジ<br>マ<br>や<br>マ<br>や<br>マ<br>や<br>マ<br>や<br>マ<br>ー<br>ー<br>マ<br>の<br>シ<br>ー<br>ー<br>ー<br>マ<br>の<br>マ<br>シ<br>ー<br>ー<br>の<br>メ<br>ク<br>ト<br>ン<br>ー<br>ん<br>の<br>シ<br>ー<br>ー<br>の<br>ジ<br>ー<br>ー<br>の<br>ジ<br>ー<br>ー<br>の<br>ジ<br>ー<br>ー<br>の<br>ジ<br>ー<br>ー<br>の<br>ジ<br>ー<br>ー<br>の<br>ジ<br>ー<br>ー<br>の<br>ジ<br>ー<br>ー<br>ジ<br>ー<br>ー<br>ジ<br>ー<br>ー<br>ジ<br>ー<br>ー<br>ジ<br>ー<br>ー<br>ジ<br>ー<br>ー<br>の<br>ジ<br>ー<br>に<br>の<br>の<br>ジ<br>ー<br>ー<br>の<br>ジ<br>ー<br>の<br>シ<br>ー<br>ー<br>の<br>シ<br>ー<br>ー<br>の<br>シ<br>ー<br>ー<br>の<br>ジ<br>ー<br>ー<br>ジ<br>ー<br>の<br>つ<br>ジ<br>ー<br>の<br>の<br>シ<br>ー<br>の<br>つ<br>ジ<br>ー<br>の<br>う<br>の<br>の<br>つ<br>の<br>う<br>の<br>の<br>つ<br>の<br>う<br>の<br>の<br>つ<br>の<br>つ<br>の<br>の<br>つ<br>の<br>つ |

## プッシュ通知の前提条件

以下は、オンプレミス展開用オンボードプッシュ通知に対する前提条件です。

- Domain Name System は、Unified Communications Manager と IM and Presence Service の両方 で必ず構成し、外部ルーティング可能なアドレスを解決できる必要があります。
- Unified Communications Manager プッシュ通知サービス (CPNS) はすべてのノードで実行 する必要があり、CallManager はローカル CPNS にのみに接続する必要があります。機能 的なプッシュ通知を確保するには、ローカルノードで CPNS を有効にすることが必須で す。
- 次の Cisco Cloud への接続については、Unified Communications Manager および IM and Presence Service からポート 443 を介して接続を有効にする必要があります。
  - fos-a.wbx2.com—Unified Communications Manager でのフュージョン オンボーディ ングサービス:プッシュ通知サブスクリプション要求の場合にこのサービスに接続し ます。Unified CM を Fusion Onboarding Service (FOS) と通信して、共通アイデンティ ティ(CI) マシンアカウントをプロビジョニングします。
  - push.webexconnect.comでのプッシュ REST サービス: Unified Communications Manager および IM and Presence Service は、このサービスに接続してプッシュ通知を送 信します。
  - idbroker.webex.comの共通アイデンティティサービス Unified Communications Manager および IM and Presence Service は、プッシュ通知送信前にこのサービスを認証 します。

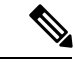

- (注) ファイアウォールの暗号解読除外リストにpush.webexconnect.com と idbroker.webex.com を追加します。
  - Cisco Jabber へのメッセージングプッシュ通知の場合は、インスタントメッセージを有効 化し、[マルチデバイスメッセージング (Multiple Device Messaging)]機能と[ストリーム 管理 (Stream Management)]機能を IM and Presence Service に構成する必要があります。 詳細については、「IM and Presence Service の設定と管理」を参照してください。
  - プッシュ通知は、リリース11.5(1)SU3で導入された次のネットワークサービスに依存します。Cisco Unified Serviceabilityの[コントロールセンター-ネットワークサービス(Control Center Network Services)]ウィンドウで、これらのサービスが実行されていることを確認できます。両方のサービスはデフォルトで有効になっています。
    - シスコ プッシュ通知サービス:音声コールとビデオ コールのプッシュ通知を処理します。
    - ・シスコ管理エージェントサービス:プッシュ通知に関連するトラブルシューティング 情報の送信を処理します。
  - iOS または Android デバイスは、Cisco Jabber アプリケーションからの通知を許可するよう に設定する必要があります。

- クラウド接続用にプロキシサーバーが必要な場合は、「クラウド接続のプロキシサポート (20ページ)」の HTTP(S) プロキシサポートに関する情報を確認してください。
- iPhone または iPad クライアントに Cisco Jabber を導入する場合、音声プッシュ通知が動作 するには、[EnableVoipSocket] パラメータ設定が [false] である必要があります。Cisco Unified CM Administration の [UC サービスの設定(UC Service Configuration)] ウィンド ウでこのパラメータを設定できます(サービスタイプとして [Jabberクライアント設定 (Jabber Client Configuration)] を選択し、[オプション(Options)] セクションでパラ メータを設定します)。

XML エディタでこのパラメータを編集することもできます。パラメータの 詳細について は、『Parameters Reference Guide for Cisco Jabber』を参照してください。

#### ライセンスに関する要件

- 11.5(x) リリースの場合、Unified Communications Manager はライセンスに Cisco Prime License Manager を使用します。プッシュ通知のオンボードプロセスの一環として、Prime License Manager でライセンスを同期する必要があります。
- 12.x以降のリリースの場合、Unified Communications Manager はライセンスにスマートライ センシングを使用します。プル通知の場合は、クラスタをオンにする前にスマートライセ ンスを設定する必要があります。スマートライセンシングに Unified Communications Manager を設定する方法については、『Cisco Unified Communications Manager システム設定ガイド』 の「スマート ソフトウェア ライセンシング」章を参照してください。
- リリース 12.5(x) 以降では、スマートライセンスが特定のライセンス予約で設定されている場合、プッシュ通知はサポートされません。プッシュ通知を動作させるには、特定のライセンス予約機能を無効にする必要があります。

#### 証明書の前提条件

- MRA を設定している場合は、Unified Communications Manager、IM and Presence Service、 および Cisco Expressway-C の間で証明書を交換する必要があります。各システムで同じ CA による CA 署名付き証明書を使用することを推奨します。その場合、次のようになり ます。
  - 各システムにCAルート証明書チェーンをインストールします(Unified Communications Manager および IM and Presence Service の場合は tomcat 信頼ストアに証明書チェーン をインストールします)。
  - Unified Communications Manager の場合は、CSR を発行して CA 署名付き Cisco Tomcat および Cisco CallManager 証明書を要求します。
  - IM and Presence Service の場合は、CSR を発行して CA 署名付き Cisco Tomcat 証明書 を要求します。

(注) 別の CA を使用する場合は、各 CA のルート証明書チェーンを Unified Communications Manager、IM and Presence Service、および Expressway-C にインストールする必要があります。

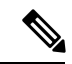

 (注) また、Unified Communications Manager と IM and Presence Service の両方に自己署名証明書を使用することができます。この場合 は、Unified Communications Manager 用の Cisco Tomcat 証明書と Cisco CallManager 証明書、IM and Presence Service 用の Cisco Tomcat 証明書を Expressway-C にアップロードする必要があります。

## プッシュ通知の設定タスク フロー

次のタスクを実行して、Cisco Unified Communications Manager および IM and Presence Service ク ラスタでプッシュ通知を設定します。

#### 始める前に

プッシュ通知の前提条件 (28ページ)

#### 手順

|               | コマンドまたはアクション              | 目的                                                                                                    |
|---------------|---------------------------|----------------------------------------------------------------------------------------------------|
| ステップ1         | ライセンスの同期 (32 ページ)         | リリース 11.5 (1) SUx のみ。Cisco プラ<br>イムライセンスマネージャのシステムラ<br>イセンスを同期します。これは、新しい<br>ライセンスを追加したかどうかに関係な<br>く、必須のタスクです。                                         |
|               |                           | <ul> <li>(注) Prime License Manager がスマー<br/>トライセンスに置き換わるた<br/>め、このタスクは、Cisco Unified<br/>Communications Manager リリー<br/>ス 12.0(1)以降で省略できます。</li> </ul> |
| ステップ <b>2</b> | プッシュ通知用のポートを開く(33<br>ページ) | プッシュ通知に必要なポートを開きま<br>す。                                                                                                    |
| ステップ3         | プッシュ通知を有効化する (34 ペー<br>ジ) | プッシュ通知用の Cisco Unified<br>Communications Manager および IM and<br>Presence Service をオンボードします。                                                             |

|               | コマンドまたはアクション                      | 目的                                                                                                    |
|---------------|-----------------------------------|----------------------------------------------------------------------------------------------------|
| ステップ4         | プッシュ通知の高可用性を有効にする<br>(36ページ)      | IM およびプレゼンスの展開では、プッシュ通知を有効にすると高可用性が確保<br>されます。                                                                                      |
| ステップ5         | OAuth 更新ログインを設定する (37<br>ページ)     | これらの一連のタスクを完了して、より<br>迅速な Cisco Jabber の OAuth 更新ログイ<br>ンを展開します。                                                                    |
| ステップ6         | Expressway からの設定の更新 (40 ペー<br>ジ)  | Expressway-C では、Authz 証明書を再同<br>期できるように Unified Communications<br>Manager サーバーを更新します。作業が<br>終了したら、お使いのユーザーを再起動<br>します。              |
| ステップ <b>1</b> | Expressway-E を再起動する (41 ペー<br>ジ)  | IM and Presence Service を導入している<br>場合は、Expressway-Eを再起動する必要<br>があります。                                                               |
| ステップ8         | トラブルシューティング オプションの<br>設定 (41 ページ) | Cisco Unified Communications Manager の<br>プッシュ通知アラームを Cisco Cloud に<br>送信する頻度およびアラームシビラティ<br>(重大度)を決定するトラブルシュー<br>ティング パラメータを設定します。 |

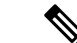

(注) Cisco Expressway を使用したモバイルおよびリモートアクセス(MRA)の導入については、 Expresswayの使用によるプッシュ通知についての『Cisco Expressway 経由のモバイルおよびリ モートアクセス導入ガイド』を参照してください。

### ライセンスの同期

11.5 (1) SU システムの場合は、Cisco プライムライセンスマネージャで次の手順を使用して、 システムライセンスを同期します。これは、ライセンスを更新したかどうかに関係なく、オン プレミス展開のプッシュ通知を有効にするための必須タスクです。

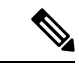

(注)

このタスクは、Cisco Unified Communications Manager 11.5 (1) SU リリースのみに必要です。こ のタスクは、リリース 12.0 (1) 以降では省略できます。これは、スマートライセンシングがプ ライムライセンスマネージャを置き換えるためです。
#### 始める前に

ライセンスの追加手順や製品インスタンスを含むライセンス許諾の詳細については、『Cisco Prime License Manager ユーザガイド』を参照してください。

手順

ステップ1 Cisco Prime License Manager で、[製品インスタンス(Product Instance)]タブを選択します。 ステップ2 ライセンスの同期をクリックします。

### プッシュ通知用のポートを開く

次のポートが、Cisco Unified Communications Manager および IM and Presence Service からのプッシュ通知サポート用に開かれていることを確認してください。

表 5: プッシュ通知のポート要件

| 送信元                                              | 宛先          | ポートとプロ<br>トコル | 説明                                                                                                    |
|--------------------------------------------------|-------------|---------------|----------------------------------------------------------------------------------------------------|
| Unified CM お<br>よび IM and<br>Presence<br>Service | Cisco cloud | 443/TLS       | プッシュ通知用の HTTPS ベースの通信:<br>• Unified CM パブリッシャノードから<br>fos-a.wbx2.com のフュージョンオン<br>ボーディング サービスへのサブスクリプ<br>ション要求<br>• idbroker.webex.com での共通アイデ<br>ンティティサービスへの認証要求 |
|                                                  |             |               | <ul> <li>push.webexconnect.com でのプッシュ<br/>REST サービスへのプッシュ通知</li> <li>このポートは、すべてのクラスタノードに対して開いている必要があります。</li> </ul>                                               |

(注)

 Apple デバイスについては、「エンタープライズネットワークでの Apple 製品の使用 -Apple サポート」を参照してください。

Android デバイスについては、「Android エンタープライズネットワーク要件 - Android エ ンタープライズヘルプ」 (google.com) を参照してください。

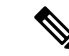

 (注) さらに、ポート 9966 は、Ccisco プッシュ通知サービスによって内部的に使用され、すべての Unified Communications Manager クラスタノード上の Cisco CallManager サービスと通信します。 クラスタ内のノード間の通信がファイアウォールを通過する場合は、このポートをファイア ウォールで開く必要があります (たとえば、ノードが別のサブネットに配置されている場合、 例のように WAN に接続されています)。この場合は、このポートをファイアウォールで開い て、これらのサービスが通信できるようにする必要があります。

### プッシュ通知を有効化する

この手順を使用して、Cisco Unified Communications Manager および IM and Presence Service クラ スタ内でプッシュ通知を有効にします。

#### 始める前に

次の点を確認してください。

- ポート443 Unified Communications Manager はパブリッシャーノードからのアウトバウンド HTTPS リクエスト用に開放されている必要があります。
- Cisco プッシュ通知サービス と Cisco 管理エージェントサービス の両方のネットワーク サービスが Cisco Unified Serviceability で実行されている必要があります。両方のサービス がデフォルトで有効になっています。

### 手順

**ステップ1** Cisco Unified Communications Manager のパブリッシャ ノードにログインします。

ステップ2 [Cisco Unified CM 管理(Cisco Unified CM Administration)]から、以下を選択します。高度な機能 > Cisco Cloud Onboarding。
 Unified Communications Manager Cisco クラウドが到達可能かどうか、また証明書が存在するかどうかを確認するため、ページの読み込みに1分ほどかかる場合があります。

- **ステップ3** [バウチャーの生成]ボタンをクリックして、システムのライセンスを同期します。
- **ステップ4 プッシュ通知を有効にする**チェックボックスを選択してください。
- **ステップ5** [CiscoにCisco Cloud ServiceのCA証明書をこの信頼に必要なものとして管理させたい] チェックボックスをオンにして、システムが自動的に証明書を更新するようにします。
  - (注) このチェックボックスをオンにすると、Cisco はクラウド証明書の要件を自動的にイン ストールします。しかし、システムのインストールに使用したファイルに含まれていな い新しい証明書要件が追加された場合、クラウド証明書を手動で取得する必要があるか もしれません。証明書を手動でアップロードする方法については、クラウド接続の証 明書(59ページ)を参照してください。

- ステップ6 Ciscoクラウドに到達するためにHTTP(S)プロキシが必要な場合、[HTTP(S)プロキシを有効に する]チェックボックスにチェックを入れ、サーバの詳細を入力します。
  - (注) Ciscoはプロキシサーバの基本認証とダイジェスト認証をサポートしています。 推奨す る認証方法はダイジェスト認証です。
- **ステップ7** [保存 (Save)] をクリックします。
- **ステップ8** クラスタ内のすべてのノードで Cisco Tomcat サービスを再起動し、Cisco が管理する証明書を インストールします。
  - a) コマンドラインインターフェイスにログインします。
  - b) utils service restart Cisco Tomcat コマンドを実行します。
     Cisco Tomcat サービスの再起動後、 Cisco Cloud Onboarding 構成 ウィンドウの [状況] に、
     「Cisco Cloud Onboarding Pending」というメッセージが表示されます。
- ステップ9 [Cisco Cloud Onboarding Configuration]ウィンドウで、[プッシュ通知を有効にする]および
   [Ciscoにこの信頼関係に必要なCisco Cloud Service CA証明書の管理を任せたい]のチェック
   ボックスがまだチェックされていることを確認します。再確認が必要な場合があります。
- **ステップ10** (任意) トラブルシューティングの設定を構成して、システムの問題を迅速に解決できるよう にします。フィールドの説明については、オンライン ヘルプを参照してください。
  - a) [トラブルシューティング情報を Cisco クラウドに送信する] チェックボックスを選択しま す。
  - b) [トラブルシューティングのために暗号化された PII を Cisco クラウドに送信する] チェッ クボックスを選択します。
- ステップ11 [保存(Save)]をクリックします。

クラスターはプッシュ通知サブスクリプション リクエストを開始します。 リクエストが完了 し、プッシュ通知が有効になると、[ステータス (Status)]フィールドに「Cloud Onboarding Completed」というメッセージが表示されます。

(注) Unified Communications Manager プッシュ通知サービス (CPNS) を再起動します。

- **ステップ12** IM and Presence Service を展開に含める場合、すべての IM and Presence Service クラスタノード で [Cisco XCP Config Manager] と [Cisco XCP Router] サービスを再起動します。
  - a) [Cisco Cloud オンボーディング (Cisco Cloud Onboarding)] ウィンドウの [ステータス (Status)] エリアに表示される [Control Center ネットワークサービス (Network Services)] リンクをクリックします。 リンクが表示されない場合は、Cisco Unified Serviceability のインタフェースにログインして、[ツール]>[コントロールセンター]-[ネットワークサービス]の順に選択します。
  - b) [サーバー (Server)] ドロップダウン リスト ボックスから、IM and Presence データベース パブリッシャ ノードを選択し、[移動 (Go)] をクリックします。
  - c) Cisco XCP Config Manager サービスを選択して、[再起動]をクリックします。
  - d) [Cisco XCP Router] サービスを選択し、[リスタート(Restart)]をクリックします。
  - e) すべての IM and Presence クラスターノードに対してこの手順を繰り返します。

(注)「デバイスデフォルトページでActivation Codeオンボーディングを使用するために有効 化されている電話はありません」というメッセージが表示された場合、オンボーディン グが失敗したということではありませんが、これは、デバイスデフォルト ウィンドウ 内のどのデバイスもオンプレミスオンボーディング方法のアクティベーションコードを 使用するように構成されていないことを示します。

### プッシュ通知の高可用性を有効にする

この手順を使用して、プッシュ通知の高可用性が IM and Presence Service で有効になっている ことを確認します。 この機能は、中断モードの Android または iOS クライアント上の Cisco Jabber に冗長性とフェイルオーバーを提供するために必要です。

(注) Cisco Webex クライアントは、メッセージングに IM およびプレゼンスサービスではなく、Cisco Webex クラウドを使用します。

- ステップ1 [Cisco Unified CM IM and Presence Administration] から、以下を選択します。[システム (System)]>[サービスパラメータ (Service Parameters)]。
- ステップ2 サーバ ドロップダウンから、IMとプレゼンスノードを選択します。

ステップ3 サービス ドロップダウンから Cisco XCP Router (アクティブ)を選択します。

- ステップ4 [プッシュ通知 (クラスター全体)]で、 プッシュ通知高可用性 サービスパラメータを 有効に設 定します。
- ステップ5 [保存 (Save)]をクリックします。
- **ステップ6** このサービスパラメータの設定を編集した場合、すべての IM and Presence ノードで **Cisco XCP Router** を再起動してください。 それ以外の場合は、次のタスクに進むことができます:
  - a) Cisco Unified Serviceability から、[ツール(Tools)]>[コントロールセンター-ネットワーク サービス(Control Center - Network Services)]の順に選択します。
  - b) [サーバ (Server)] ドロップダウンから、IM and Presence クラスタノードを選択し、[移動 (Go)] をクリックします。
  - c) [Cisco XCP Router]を選択し、[リスタート(Restart)]をクリックします。
  - d) すべての IM and Presence クラスタノードでこの手順を繰り返します。

### OAuth 更新ログインを設定する

これらのタスクを完了して Oauth 更新ログインをセットアップします。これは、Cisco Jabber および Cisco Webex クライアントにより迅速なログインを提供するオプション機能です。

 (注) OAuth 更新ログインは、Cisco Expressway ではデフォルトで有効になっていますが、Unified Communications Manager ではデフォルトで無効になっています。両方のシステムにデフォルト 設定を使用すると、構成の不一致が発生します。

|       | コマンドまたはアクション                                                 | 目的                                                                                                    |
|-------|--------------------------------------------------------------|----------------------------------------------------------------------------------------------------|
| ステップ1 | Unified Communications Manager でOAuth<br>更新ログインを設定する (38ページ) | <ul> <li>OAuth アクセス トークンを使用してロ<br/>グインの更新を設定し、Unified</li> <li>Communications Manager でトークンを更<br/>新します。</li> <li>(注) Oauth 更新ログインは Unified<br/>Communications Manager でオプ</li> </ul> |
|       |                                                              | ションとして展開可能です。                                                                                                    |
| ステップ2 | Expressway で Oauth 構成を確認する<br>(39 ページ)                       | Cisco Expressway を展開している場合、<br>ExpresswayのOauth 更新ログインの構成<br>が Unified Communications Manager の構<br>成と一致していることを確認してくださ<br>い。                                                         |

|       | コマンドまたはアクション                                | 目的                                                                                                    |
|-------|---------------------------------------------|----------------------------------------------------------------------------------------------------|
| ステップ3 | Unity Connection で Oauth を有効にする<br>(40 ページ) | Cisco Unity Connection で、OAuth リフ<br>レッシュログインを有効にし、Unified<br>Communications Manager パブリッシャー<br>ノードを Authz サーバとして指定しま<br>す。 |

### Unified Communications Manager で OAuth 更新ログインを設定する

Unified Communications Manager でこの手順を使用して、Cisco Jabber クライアントと Cisco Webex クライアン OAuth アクセストークンとリフレッシュトークンを使用してリフレッシュログイン を設定します。Oauth 更新ログインは、ネットワークが変更された後にユーザが再ログインする必要がない合理化されたログイン フローを提供します。

(注)

互換性を確保するために、展開のさまざまな Unified Communications コンポーネントがすべて 更新ログインをサポートしていることを確認してください。 Oauth 更新ログインが有効になっ たら、この機能を無効にすると、すべての Jabber および Webex クライアントをリセットする 必要があります。

$$\Lambda$$

注意 デフォルトでは Unified Communications Manager で無効になっているが、Cisco Expressway では デフォルトで有効になっている OAuth 更新ログインを有効にすることを推奨します。 両方の システムが展開され、デフォルト設定を使用している場合、 Unified Communications Manager で[ログインの更新]を有効にするか、Cisco Expresswayでそれらを無効にする必要があります。 そうしないと、構成の不一致が発生します。

- ステップ1 [Cisco Unified CM 管理(Cisco Unified CM Administration)]から、以下を選択します。システム > エンタープライズパラメータ。
- ステップ2 [SSO 設定] で、次のいずれかを実行します:
  - OAuth ログインフロー更新 エンタープライズパラメータを選択し、それを 有効 に設定し てOAuth 更新ログインを有効にします。
  - [OAuth ログインフロー更新(OAuth with Refresh Login Flow)] エンタープライズパラメータを選択し、それを[無効(Disabled)]に設定してOAuth 更新ログインを無効にします。これがデフォルト設定です。
- **ステップ3** [OAuthログイン更新]を有効にした場合、次のエンタープライズパラメーターを構成すること により、アクセストークンと更新トークンの有効期限タイマーを構成します。

- Oauth アクセストークン有効期限タイマー(分)—このパラメータは、個々の OAuth アクセストークンの有効期限タイマーを分で指定します。タイマーの期限が切れた後、OAuth アクセストークンは無効になりますが、Jabber クライアントは、更新トークンが有効である限り、ユーザを再認証することなく、新しいアクセストークンを要求して取得できます。 有効な範囲は1から1440分で、デフォルトは60分です。
- OAuth 更新トークン有効期限タイマー(日)—このパラメータは OAuth 更新トークンの有 効期限タイマーを日単位で指定します。タイマーが期限切れになった後、更新トークンは 無効になり、Jabber クライアントは新しい更新トークンを取得するために再認証する必要 があります。 有効な範囲は1から 365 日で、デフォルトは 60 日です。
- ステップ4 [保存(Save)]をクリックします。
  - (注) 構成を保存したら、すべての Cisco Jabber および Webex クライアントをリセットします。

#### 次のタスク

**Cisco Expressway** の **OAuth** 更新ログインの構成が Unified Communications Manager の設定と一致 していることを確認してください。詳細は、Expressway で **Oauth** 構成を確認する (39 ペー ジ)を参照してください。

### Expressway で Oauth 構成を確認する

Cisco Expressway を展開している場合、Expressway の OAuth 更新ログインの構成が Unified Communications Manager の構成と一致していることを確認してください。

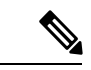

(注) OAuth 更新ログインは、Cisco Expressway ではデフォルトで有効になっていますが、Unified Communications Managerではデフォルトで無効になっています。両方のシステムにデフォルト 設定を使用すると、構成の不一致が発生します。Unified Communications Managerでは、OAuth 更新ログインは OAuthと更新ログインフロー エンタープライズパラメータ経由で設定されま す。

- ステップ1 Cisco Expressway-C にログインします。
- ステップ2 [設定 (Configuration)] > [Unified Communications] > [MRA アクセス制御 (MRA Access Control)] を選択します。
  - Unified Communications Managerに OAuth 更新ログインが有効になっている場合、[更新を 伴う Oauth トークンによる認証]設定を[オン]に設定します。これがデフォルト設定で す。

Cisco Unified Communications Manager で OAuth 更新ログインが無効になっている場合は、
 [更新を伴う OAuth トークンによる認証]設定を[オフ]に設定します。

**ステップ3** [保存 (Save)] をクリックします。

### Unity Connection で Oauth を有効にする

Jabber に Oauth 更新ログインを展開する場合、この手順を使用して Unity Connection で機能を 有効にします。 設定の一部として、 Unified Communications Manager パブリッシャーノードを Authz サーバとして指定する必要があります。

#### 手順

- ステップ1 Cisco Unity Connection で Oauth 更新ログインを有効にする:
  - a) Cisco Unity Connection の管理から [システム設定] > [エンタープライズパラメータ] を選択 します。
  - b) [SSO および OAuth の構成] で設定を構成します。
  - c) エンタープライズパラメータのOAuth ログインの更新 を 有効に設定してください。
  - d) [保存 (Save)] をクリックします。
- ステップ2 Unified Communications Manager パブリッシャーノードを Cisco Unity Connection の認証サーバ として追加します。
  - a) Cisco Unity Connection の管理から、[システム設定] > Authz サーバ を選択します。
  - b) 次のいずれかを実行します。
    - サーバを選択して既存の認証サーバ構成を編集します。
    - 新しい認証サーバーを追加するには、[新規追加(Add New)]をクリックします。
  - c) ページのフィールドを設定します。
  - d) [保存 (Save)] をクリックします。

### **Expressway** からの設定の更新

次の手順を使用して、プッシュ通知用の Cisco Expressway の設定を更新します。これにより、 その設定と証明書を、Unified Communications Manager と同期させることができます。

(注) Cisco Expressway 設定の詳細については、「*Expressway* メンテナンスおよび運用ガイド」ページにある『Cisco Expressway 管理者ガイド』を参照してください。

手順

- ステップ1 Expressway-C にログインします。
- ステップ2 Cisco Unified Communications Manager Administration サーバーを更新 します。
  - a) Expressway-C で、[設定 (Configuration)]>[Unified Communications] > [Unified CM サー バー (Unified CM servers)]に移動します。
  - b) [サーバーの更新 (Refresh server)] をクリックする Expressway は、Authz 証明書を Unified Communications Manager と同期します。
- **ステップ3** サーバーの更新後、Expressway-C を再起動します。再起動が完了するまで、Expressway-C は IM and Presence Service のプッシュ機能を認識せず、PUSH メッセージを Cisco Jabber クライア ントに送信しません。
  - a) [メンテナンス (Maintenance)]>[再起動オプション (Restart options)]を選択します。
  - b) [再起動(Restart)]をクリックします。

### Expressway-E を再起動する

インスタントメッセージによるプッシュ通知には Expressway-E の再起動が必要です。 IM およ びプレゼンス サービスでプッシュ通知を有効にした後、Expressway-E を再起動する必要があ ります。 再起動するまで、Expressway-E は IM and Presence Service のプッシュ機能を認識でき ず、PUSH メッセージを Jabber クライアントに送信しません。

(注)

) 展開に IM and Presence Service が含まれない場合、このタスクをスキップできます。

手順

ステップ1 Expressway-E にログインします。

ステップ2 [メンテナンス(Maintenance)]>[再起動のオプション(Restart options)]]を選択します。

ステップ3 再起動(Restart)をクリックします。

### トラブルシューティング オプションの設定

Unified Communications Manager パブリッシャーノードでこの手順を使用して、プッシュ通知ア ラームを Cisco クラウドに送信する頻度と重大度を決定するパラメータを設定します。

#### 始める前に

**Cisco** 管理エージェントサービス ネットワークサービスは、 Unified Communications Manager が Cisco Cloud にプッシュ通知アラームを送信するために稼働している必要があります。 Cisco Unified Serviceability の[コントロールセンター - ネットワークサービス] ウィンドウで、サー ビスが実行中であることを確認できます。 このサービスはデフォルトで有効になっています。

### 手順

- **ステップ1** コマンドライン インターフェイスにログインします。
- ステップ2 プッシュ通知アラームをクラウドに送信する頻度を設定するには、utils managementAgent alarms pushfrequency <minutes > コマンドを実行します。ここで、 <minutes> は5から90分の 間の整数を表します。デフォルト値は 30 分です。
- **ステップ3** Cisco Cloud にプッシュ通知アラームを送信するための最小重大度を設定するには、utils managementAgent alarms minpushlevel <alarm\_level> コマンドを実行します。 <alarm\_level> は最小重大度を示します。 この重大度を下回るプッシュ通知アラームはCisco クラウドに送信 されません。

プッシュ通知の <alarm level> オプションは、最も重要から最も軽度まで、次のとおりです:

- クリティカル (Critical)
- •エラー(デフォルト値)
- 警告
- 通知
- 情報
- **ステップ4** プッシュ通知のアラームを Cisco Cloud にすぐに送信する必要があり、スケジュールされたアッ プロードを待つことができない場合は、 utils management Agent alarms pushnow コマンドを実 行します。

### リリース 12.0 以降の APNS バウチャー生成

リリース 11.5 では、Prime License Manager (PLM) が APNS に必要なバウチャーを生成します。 12.0 で PLM が廃止されると、この機能は Cisco Smart Software Manager (CSSM) および CSSM サテライトによって提供されます。

### フレッシュインストールまたはプッシュ通知機能のない11.5(1)SU2より前のバージョンからの アップグレード

リリース 12.0 では、PLM の代わりにスマート ライセンシングが使用されます。 Unified CM を Smart License Manager (SLM) に登録し、Cisco Cloud Onboarding UI の [バウチャーの生成] をク リックして、Unified CM にバウチャーを同期します。 その後、11.5(1)SU2 のプロセスとはわずかに異なるオンボーディング プロセスに進みます。

#### 11.5(1)SU2 から 12.0 以降のリリースへのアップグレード

このシナリオでは、Unified CM は評価モードに切り替わります。 評価モードが期限切れになる前に、Unified CM を SLM に登録します。

- PLM から同期されたバウチャーコードは、アップグレード中にデータベースから削除されます。
- アップグレード前に Unified CM がオンボーディングだった場合、プロビジョニングが許可されるまでプッシュ通知が機能し続けます。スマート ライセンスによってプロビジョニングが無効になっている場合、プッシュ通知は機能しません。ただし、評価モード中にプッシュ通知が無効になっている場合、再オンボーディングは、新しいクーポンが SLMから同期され、新しいオンボーディングプロセスを通じてオンボーディングが実行された後にのみ可能になります。
- アップグレード前に Unified CM がオンボーディングされていない場合、Unified CM を CSSM または CSSM サテライトに登録する必要があります。 Cisco Cloud Onboarding UI で [クーポンの生成]をクリックして、クーポンを Unified CM と同期する必要があります。ま た、新しいオンボーディングプロセスを使用してオンボーディングを実行する必要があり ます。
- アップグレード前にプッシュ通知を無効にして、アップグレード後に新しいオンボーディングフローを使用して再度オンボードすることを推奨します。

# プッシュ通知のトラブルシューティング

プッシュ通知はさまざまなコンポーネントに影響し、その一部はローカルにホストされていて、一部がクラウドにあります。プッシュ通知のトラブルシューティングを設定して、システムの問題を事前にトラブルシューティングするために必要な情報を Cisco TAC に説明することが重要です。

#### Cisco Cloud にトラブルシューティング情報を送信する

デフォルトでは、Unified Communications Manager はプッシュ通知のトラブルシューティング情報を一定の間隔で Cisco Cloud に送信します。シスコはこの情報を使用してプッシュ通知とシ ステム コンポーネントのデバッグを積極的に行っていきます。Cisco TAC がプッシュ通知のア ラームにすばやくアクセスできるようにすることによって、システムのトラブルシューティン グを迅速に行います。

このオプションは、プッシュ通知が有効化された後、デフォルトで有効になっていますが、管理者は、[Cisco Cloud オンボード設定] ウィンドウで無効にすることができます。このオプションが有効になっている場合、Cisco Unified Communications Manager は、顧客のクラスタ ID を 生成し、その ID を顧客のホーム Unified Communications Manager クラスタに保存します。プッ シュ通知に関する Cisco TAC をコールするユーザーは、TAC のスタッフがお客様のプッシュ 通知アラームを特定できるように、ID を提供する必要があります。

#### 個人識別情報(PII)暗号化

また、プッシュ通知アラームに保存されている個人を識別できる情報(PII)を暗号化するよう に、Unified Communications Manager を設定することもできます。PIIデータには、ユーザー名、 ホスト名、デバイス名など、特定のユーザーを識別するためのデータが含まれます。トラブル シューティングのために暗号化された PII を Cisco Cloud に送信するオプションを選択してこ の機能を有効にします。

セキュリティを強化するために、PIIデータを復号化するための **Cisco Support トークン**は、顧 客の Unified Communications Manager サーバーの [**Cisco Cloud オンボーディング設定(Cisco Cloud Onboarding Configuration**)] ウィンドウでのみ提供されています。Cisco は、お客様が トークンを提供しない限り、このデータを復号化することはできません。プッシュ通知の問題 について Cisco TAC をコールしている場合は、TAC がプッシュ通知アラームで暗号化された 情報を読み取ることができるように、そのトークンを提供する必要があります(PII暗号化が設 定されていることが前提です)。

このオプションを選択しない場合、Cisco Cloud に個人を特定できる情報は送信されません。

#### プッシュ通知のトラブルシューティング用の CLI コマンド

プッシュ通知では、次のCLIコマンドを使用できます。これは、Unified Communications Manager パブリッシャーノード上で実行して、トラブルシューティングを行うことができます。

- utils managementAgent alarms pushfrequency このコマンドを実行すると、Cisco Unified Communications Manager が Cisco Cloud にプッシュ通知アラームを送信する間隔を構成で きます。デフォルト値は 30 分です。
- utils managementAgent alarms pushlevel このコマンドを実行すると、Cisco Unified Communications Manager が Cisco Cloud にプッシュ通知アラームを送信する最低重大度レベルを構成できます。デフォルトの重大度は「エラー (Error)」です。
- utils managementAgent alarms pushnow: 次のコマンドを実行して、通知間隔の期限が切れるのを待たずに、プッシュ通知アラームを直ちに Cisco Cloud にアップロードします。

#### トレース

Cisco Management エージェントサービスおよび Cisco Push Notification Service でトレースを実行することもできます。デフォルトでは、トレースは情報レベルに設定され、次の場所に保存されます。

- Cisco Management Agent Service : /var/log/active/cm/trace/cmas/log4j/
- Cisco Push Notification Service : /var/log/active/cm/trace/ccmpns/log4j/

トレースを設定する方法の詳細については、『Cisco Unified Serviceability 管理ガイド』の「トレース」の章を参照してください。

### クラウドサービスの到達可能性

Unified CM クラスタのすべてのノードで、push.webexconnect.com および idbroker.webex.com との接続を確立できることを確認します。また、ブロックされている IP アドレス一覧で、任 意の IP アドレスが一覧されているかを確認します。お使いの IP アドレス がブロック済み IP アドレス一覧に入っていないかを確認するには、「https://help.webex.com/en-us/article/WBX1831/ Unable-to-Reach-or-Access-Webex-Site」を参照してください。

### プッシュ通知が有効になっている11.5(1)SU2からのアップグレード

11.5(1)SU2 リリースからアップグレードしていて、古いリリースでプッシュ通知を有効にした 場合、現在のリリースでプッシュ通知を無効にしてから、オンボーディングプロセスに従って プッシュ通知を再度有効にする必要があります。これは、11.5(1)SU2 リリースの一部ではな かったこのリリースでの API の変更により必要になります。 プッシュ通知を無効にし、この リリースのオンボーディングプロセスに従わない限り、アップグレードしたシステムは Cisco Cloud にトラブルシューティングログを送信できません。

システムを新しいリリースにアップグレードした後、次のことを行ってください。

| 手   | 뗴  |
|-----|----|
| _ J | 川只 |

|               | コマンドまたはアクション          | 目的                                                                                                    |
|---------------|-----------------------|----------------------------------------------------------------------------------------------------|
| ステップ1         | プッシュ通知を無効にする          | 手順は以下のとおりです。<br>1. [Cisco Unified CM 管理(Cisco Unified<br>CM Administration)]から、以下を<br>選択します。高度な機能 > Cisco<br>Cloud Onboarding |
|               |                       | <ol> <li>次のチェックボックスをオフにします。</li> <li>・プッシュ通知を有効化する</li> </ol>                                                                 |
|               |                       | ・トラブルシューティング情報を<br>Cisco Cloud に送信する                                                                                          |
|               |                       | ・トラブルシューティングのため<br>に暗号化されたPIIをCisco<br>Cloudに送信する                                                                             |
|               |                       | 3. [保存 (Save)]をクリックします。                                                                                                    |
| ステップ <b>2</b> | このリリースのプッシュ通知を有効にします。 | オンボーディング プロセスの詳細は、<br>プッシュ通知の設定タスク フロー (31<br>ページ) を参照してください。                                                                 |

### リフレッシュトークンを手動で更新する

400 不正リクエストメッセージを受け取った場合は、プッシュ通知サービスへのアクセストークンの有効期限が切れ ているため、アクセストークンを手動で更新する必要があります。このプロセスに従って、アクセストーク ンを手動で更新します。

|       | ステップ                                                                                                    | 詳細                                                                                                    |
|-------|----------------------------------------------------------------------------------------------------|----------------------------------------------------------------------------------------------------|
| ステップ1 | 影響を受けるマシンと同じバー<br>ジョンを使用して、新しい Cisco<br>Unified Communications Manager<br>サーバをインストールします。<br>Unified Communications Manager | インストールの手順については、『Cisco<br>Unified Communications Manager および IM and<br>Presence Service のインストールガイド』を参<br>照してください。                                               |
| ステップ2 | 新しいノードのライセンスを取得<br>する                                                                                                    | 「Smart Software Manager」の章を参照してく<br>ださい。 Cisco Unified Communications Manager<br>システム設定ガイド                                                                     |
| ステップ3 | 必要な証明書チェーンを<br>tomcat-trust にアップロードし、<br>プッシュ通知の新しいノードをオ<br>ンボードしてください                                                     | このドキュメントのオンボーディングの手順<br>に従ってください。                                                                                                    |
| ステップ4 | オンボーディングが成功したこと<br>を確認する                                                                                                   | utils service restart Cisco Push<br>Notification service コマンドを実行して、<br><b>Cisco</b> プッシュ通知サービスを再起動してくだ<br>さい。<br>ログを表示し、トークンが正常に取得された<br>ことを確認します。             |
| ステップ5 | 新しいマシンから更新トークンを<br>取得する                                                                                                    | 期限切れのトークンを持つ元のノードで、run<br>sql select * from machine account details<br>CLIコマンドを実行してマシンの詳細を取得<br>します。                                                           |
| ステップ6 | 元のノードからマシンの詳細を取<br>得する                                                                                                    | run sql * from machineaccountdetails CLI コ<br>マンドを実行します。                                                                                                    |
| ステップ7 | 顧客のリフレッシュトークンを更<br>新する                                                                                                    | run sql update machineaccountdetails set<br>refreshtoken= <actual_token_text>CLIコマン<br/>ドを実行します</actual_token_text>                                            |
| ステップ8 | クラスター全体でリフレッシュ<br>トークンを更新する                                                                                                | Unified Communications Manager および IM and<br>Presence Service クラスタのすべてのノードで<br>次の CLI コマンドを実行します:<br>run sql select refreshtoken from<br>machineaccountdetails |

# プッシュ通知の相互作用と制限

プッシュ通知では、次の機能間の相互作用と制約が確認されています。

表 6: プッシュ通知の機能間の相互作用と制約

| 機能                    | 連携動作と制限事項                                                                                                    |
|-----------------------|----------------------------------------------------------------------------------------------------|
| NAT およびファイア<br>ウォール接続 | Push REST サービスへのアイドル状態の TCP 接続を少なくとも 30 分間開いておくように、NAT およびファイアウォールデバイスを設定することを推奨します。既存の接続でエラーが発生した場合、新しい TCP 接続ではプッシュ通知が再試行されません。既存の接続を開いたままにしておくことで、NAT およびファイアウォールデバイスによる時期尚早の終了が原因で発生するエラーを防ぐことができます。                                                    |
| ボイスコール                | クライアントが一時停止モードの音声通話とビデオコールの場合、<br>プッシュ通知チャネルが確立するまでの間、通話の接続に遅延が生じ<br>る場合があります。5秒後に、Unified CMがiOSデバイスから返され<br>る呼び出し音を受信しない場合、Unified CMは発信側デバイスで呼び<br>出し音を鳴らします。<br>プッシュ通知プロセスの遅延が Unified CMが IOS デバイスにコール<br>を提供するのを防ぐ場合、Unified CMは13秒後にコールをドロップ<br>します。 |

I

| 機能              | 連携動作と制限事項                                                                                                    |
|-----------------|----------------------------------------------------------------------------------------------------|
| プッシュ通知の高可用<br>性 | 高可用性は、11.5(1)SU3 の時点で、プッシュ通知展開の IM およびプ<br>レゼンスサービスでサポートされています。プッシュ通知が有効で、<br>ノードがフェイルオーバーした場合、Android および iOS クライアン<br>ト用の Cisco Jabber で以下が発生します。                                                                                                    |
|                 | <ul> <li>フォアグラウンドモードの Cisco Jabber クライアントの場合、ク<br/>ライアントはバックアップノードに自動的にログインします。メ<br/>インノードが復旧するまで、バックアップは引き継ぎます。バッ<br/>クアップノードが引き継ぐときも、メインノードが回復するとき<br/>も、サービスに中断はありません。</li> </ul>                                                                                      |
|                 | <ul> <li>・バックグラウンドモードの Cisco Jabber クライアントの場合、<br/>バックアップノードが引き継ぎますが、プッシュ通知が送信される前に遅延が発生します。Jabber クライアントはバックグラウンドモードであるため、ネットワークへのアクティブな接続がないため、バックアップノードに自動的にログインしません。<br/>バックアップノードは、プッシュ通知を送信する前に、バックグラウンドモードにあるすべてのフェイルオーバーユーザに対してJSM セッションを再作成する必要があります。</li> </ul> |
|                 | 遅延の長さはシステム負荷によって異なります。 テストによる<br>と、高可用性ペアでユーザが均等に分散された 15,000 ユーザの<br>OVA の場合、フェイルオーバー後にプッシュ通知が送信される<br>までに 10-20 分かかります。 この遅延は、バックアップノード<br>が引き継ぐとき、およびメインノードが回復した後にも発生しま<br>す。                                                                                          |
|                 | <ul> <li>(注) ノード障害または予期しない Cisco XCP Router のクラッシュ<br/>の場合、IM 履歴を含むユーザの IM セッションは、ユーザア<br/>クションを必要とすることなく維持されます。ただし、Cisco<br/>Jabber for Android および iOS クライアントが一時停止モードの<br/>場合、クラッシュ時にサーバのキューにあった未読メッセー<br/>ジを取得することはできません。</li> </ul>                                   |
| プッシュ通知を停止す<br>る | プッシュ通知がデバイスに配信されないようにするには、Cisco Jabber<br>または Webex アプリケーションからログアウトします。                                                                                                    |

| 機能                      | 連携動作と制限事項                                                                                                    |
|-------------------------|----------------------------------------------------------------------------------------------------|
| 複数デバイスメッセー<br>ジング (MDM) | ユーザがデスクトップ版 Cisco Jabber クライアントをモバイル版 Cisco<br>Jabber クライアントと共に使用する場合、プッシュ通知は [最後のア<br>クティブセッション]に従います。これは、次のいずれかの条件が満<br>たされた場合にのみ、プッシュ通知がモバイル用 Cisco Jabber クライ<br>アントに送信されることを意味します。 |
|                         | <ul> <li>モバイル用の Cisco Jabber クライアントは、ユーザが最後に対話<br/>したクライアントでした。</li> </ul>                                                                                                    |
|                         | ・デスクトップ版 Cisco Jabber クライアントが 300 秒以上非アクティ<br>ブでした。                                                                                                    |
|                         | ・デスクトップ用 Cisco Jabber クライアントがサインアウトされました。                                                                                                    |

# ローカル プッシュ通知サービス

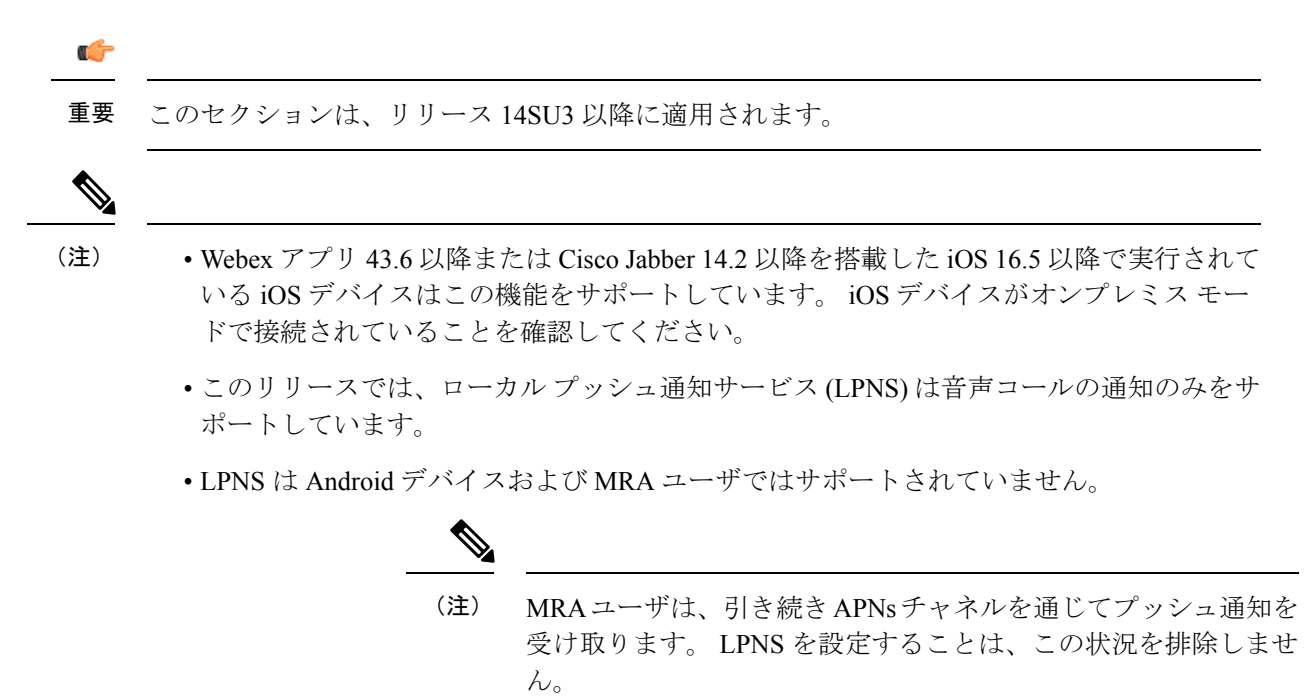

現在、Webex アプリは、iOS デバイスがインターネットに接続されていない Wi-Fi の制限され たネットワークで動作している場合、VoIP 通話の着信通知を受け取りません。 たとえば、病 院、クルージング船、飛行機などです。 インターネット接続がないため、デバイスは APNS にアクセスできません。ユーザーは通話を遅延なしで受信したいと思っても、しかし、APNS ではネットワーク遅延による数秒の遅れで呼び出しが受信されます。LPNS はこの問題を解決 します。

Webex アプリが Unified Communications Manager に登録され、LPNS を提供するプロビジョンされた Wi-Fi ネットワークに参加すると、Webex アプリは着信と不在着信に関する通知の受信を 開始します。 通知には発信側の名前と電話番号が表示されます。

設定済みの Wi-Fi ネットワーク内にクライアントがある場合、クライアントは Unified Communications Manager サーバへのローカル接続を確立します。 iOS デバイスがプッシュ通知 を受信すると、まずローカルサーバに送信しようとします。それが失敗すると、Apple Push サーバ経由で送信します。

### LPNS 前提条件

オンプレミス展開でローカル プッシュ通知を有効にするには、APNS の Unified CM クラスタ をオンボードします。 詳細については、プッシュ通知を有効化する (34 ページ) を参照して ください。

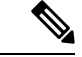

(注) 参照されているセクションの手順 12 を実行する必要はありません。

LPNS が起動しているかどうかは、Cisco Unified Serviceability の [Control Center - ネットワーク サービス] ウィンドウの CM サービス エリアで確認できます。利用可能な場合、Cisco ロー カルプッシュ通知サービスとして表示されます。既定では、このサービスは有効になっていま す。

### LPNS のポートを開く

からの LPNS サポートのために次のポートが開いていることを確認してください Unified Communications Manager。

表 7: LPNS のポート要件

| 送信元<br>(From) | 移行後                                  | ポートおよび<br>プロトコル         | 説明  |                                                   |
|---------------|--------------------------------------|-------------------------|-----|---------------------------------------------------|
| Webex アプリ     | Unified<br>Communications<br>Manager | 9560/安全な<br>ウェブソケッ<br>ト | (注) | クラスターのLPNSは9560ポートを使<br>用して、高可用性のメッシュを有効に<br>します。 |

### ローカル プッシュ接続の仕組み

起動時に、iOS プラットフォームにインストールされている Webex アプリ クライアントは、 発信するために Unified CM に登録します。 クライアントがフォアグラウンド モードにある 間、Unified CM はコールをクライアントに直接送信します。 クライアントが設定済みの Wi-Fi ネットワークにある場合、Unified CM サーバへのローカル接続を確立します。 Webex アプリ はプッシュ通知を受信すると、まずローカル サーバに送信しようとします。 それが失敗した 場合、Apple プッシュ サーバ経由でプッシュ通知を送信します。

デバイスが Wi-Fi ネットワークに接続されている場合、Webex アプリは Unified CM とのセキュ アな持続的な接続を維持します。 Unified CM は、この接続を介して Webex アプリへの着信通 知を配信します。WebSocket接続は、デバイスが指定されたネットワークに接続されている限 り維持されます。Webex アプリが強制終了されるか、電話が再起動されると、デバイスが指 定された Wi-Fi ネットワークに接続されている限り、Unified CM サーバへの LPNS WebSocket 接続が再確立されます。

リソースを効率的に使用できるように、LPNS サーバは OAuth トークンの有効期限が切れたと き、またはWebex アプリクライアントが指定された Wi-Fi ネットワークから移動したときに、 それを知る必要があります。これはキープアライブメッセージを使用して行われます。 クラ イアントは 120 秒ごとにキープアライブメッセージを LPNS サーバに送信します。 LPNS サー バはこのメッセージを確認し、WebSocket 接続を維持します。 LPNS サーバが 120 秒以内に キープアライブメッセージを受信しない場合(トークンの期限切れ、または Webex アプリク ライアントが Wi-Fi ネットワークから切断している場合)、クライアントへの接続を閉じ、401 エラーメッセージを送信します。

- (注) 以下の場合に、特定の iOS デバイスの LPNS セッションが閉じられます。
  - ユーザのログオフ時。
  - サインイン済みユーザが削除されたとき。
  - デバイスが削除されたとき。
  - ユーザがプロビジョニングされた Wi-Fi からプロビジョニングされていない Wi-Fi に移動 したとき

以下の画像は、VoIP ローカルプッシュ通知がプライベートネットワークで iOS デバイスに送信される際に行われるプロセスの内訳を示しています。

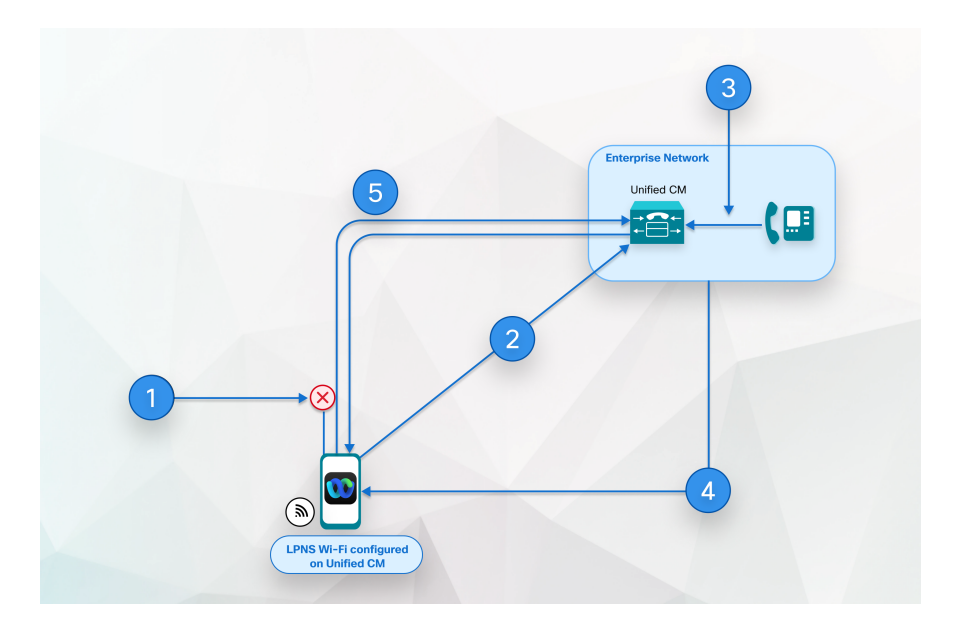

図 5: iOS デバイスに送信される際のプライベート ネットワークでの VoIP ローカル プッシュ通知の動作

- 1. Webex アプリがバックグラウンドにあり、Unified CM への SIP チャネルが切断されます。
- 2. Webex アプリは、デバイスが Wi-Fi に接続され、ユーザがログインするまで、WebSocket 経由で接続されたままになります。
- 3. Webex アプリが着信を受信します。
- 4. Unified CM は招待をバッファし、WebSocket を通じて Webex アプリにローカル プッシュ 通知を送信します。
- 5. Webex アプリがウェイクアップされ、Unified CM に登録され、SIP チャネルが確立されます。

### Wi-Fi SSID の設定

LPNS 通知を有効にするには、まず Wi-Fi SSID を設定する必要があります。

### 始める前に

**ログインフロー更新による OAuth** エンタープライズパラメータが有効になっていることを確認してください。『Cisco Unified Communications Manager システム設定ガイド』の「共通のエンタープライズパラメータ」の項を参照してください。

#### 手順

ステップ1 Cisco Unified CM Administration から、[ユーザーの管理(User Management)]>[ユーザー設定 (User Settings)]>[UCサービス(UC Service)]を選択します。

- ステップ2 [新規追加] をクリックします。
- ステップ3 UC サービスタイプ ドロップダウンから [Jabber クライアントの設定 (jabber-config.xml)]を選択し、次へをクリックします。
- ステップ4 Wi-Fi SSID の名前と説明を入力します。
- ステップ5 Jabber 設定パラメータ エリア内:
  - a) [セクション(Section)] ドロップダウンから[電話機(Phone)]を選択します。
  - b) パラメータ ドロップダウンから LocalPushSSIDListを選択します。
  - c) 値に、Wi-Fiアドレス ID を入力します。 有効な文字は英数字です。
     最大 10 個の ID をセミコロンで区切って入力できます。
- ステップ6 [保存 (Save)] をクリックします。

### Jabber サービス プロファイルをエンド ユーザに関連付ける

Wi-Fi SSID を設定したら、サービス プロファイルを作成してエンドユーザに関連付ける必要 があります。

#### 手順

- ステップ1 Cisco Unified CM Administration から、[ユーザー管理(User Management)]>[ユーザー設定 (User Settings)]>[サービスプロファイル(Service Profile)]を選択します。
- ステップ2 [新規追加] をクリックします。
- **ステップ3** Jabber サービスプロファイルの 名前 と 説明 を入力します。
- ステップ4 [保存 (Save)]をクリックします。
- ステップ5 Jabber クライアント設定 (jabber-config.xml) エリアで、モバイル ドロップダウンから前のス テップで作成した UC サービスプロファイルを選択します。
- ステップ6 [保存 (Save)] をクリックします。
- **ステップ7** Cisco Unified CM の管理から、 [ユーザ管理] > [エンドユーザ] を選択し、 [検索] をクリックします。

エンドユーザの一覧が表示されます。

- **ステップ8** 選択したユーザの ユーザ ID をクリックします。
- ステップ9 サービス設定 エリアで、UC サービスプロファイル ドロップダウンメニューから 手順 3-4 で作成した Jabber サービスプロファイル を選択し、[保存] をクリックします。

選択したエンドユーザに関連付けられているデバイスに、選択した Jabber サービス プロファ イルが設定されます。 選択した構成を含む jabber-config.xml ファイルが Webex アプリ にダウンロードされます。

# Unified Communications Managerのフェイルオーバーがある場合のLPNS の動作

Unified Communications Manager グループは、デバイスを登録できる最大3つの冗長サーバの優 先順位リストです。各グループには、1個のプライマリノードと最大2個のバックアップノー ドが含まれます。一覧表示するノードの順序によって優先順位が決まります。最初のノードが プライマリノード、2番目がバックアップノード、3番目がターシャリノードになります。

Unified CM では、デバイス プールはデバイスのグループに共通の設定セットを提供し、特定 のロケーション情報に従ってデバイスを設定できるようにします。[デバイスプールの設定]を 通じて、デバイスを Cisco Unified Communications Manager グループに指定することができま す。

プライマリノードの LPNS サービスがダウンすると、Webex アプリクライアントがそれを検 出し、デバイス プール内の次の優先順位のノードに接続します。

プライマリ ノードの LPNS サービスが起動しているとき、Webex アプリ クライアントは、以前に WebSocket セッションを確立したノードに接続されたままになります。 現在アクティブ なセッションが閉じられているか、または壊れた場合、クライアントはより高い優先順位の ノードへのフォールバックを試みません。

クライアントは、フェイルオーバーを行う前に、より優先順位の高いノードが使用可能かどう かを確認します。 セッションを確立する前に、最も高い優先順位のノードをハントすると、 セッションが確立されるまで遅延が発生します。 LPNS は、クライアントが利用可能な LPNS サーバの1つに接続しなおすまで、プッシュ通知を配信できません。

### リモート LPNS プッシュ通話処理のための LPNS の高可用性

LPNS の高可用性は、iOS Webex アプリ クライアントの LPNS セッションにフェールオーバー と冗長性を提供します。これにより、すべてのクライアントのアクティブなセッション情報 が、LPNS が実行されているすべてのノードに知られていることが保証されます。これによ り、デバイスの現在アクティブな呼処理ノードの場所に関係なく、クライアントにプッシュ通 知がシームレスに配信されます。

### LPNS 連携動作と制限事項

LPNS では、次の機能の連携動作と制限事項が確認されています。

#### 表 8: LPNS の機能の連携動作と制限事項

| 機能                                     | 連携動作と制限事項                                                                 |
|----------------------------------------|---------------------------------------------------------------------------|
| ネットワークアドレス<br>変換(NAT)および<br>ファイアウォール接続 | LPNS へのクライアント WebSocket 接続を維持するように NAT およ<br>びファイアウォールデバイスを構成することをお勧めします。 |

I

| 機能        | 連携動作と制限事項                                                                                                    |
|-----------|----------------------------------------------------------------------------------------------------|
| LPNS 高可用性 | 高可用性は、Webex アプリがその CallManager グループで構成されて<br>いる次の利用可能な Unified Communications Manager にフェールオー<br>バーしようとする場合に Unified Communications Manager で保証され<br>ます。クライアントの WebSocket フェールオーバーが発生すると、<br>Webex アプリがフォアグラウンドに移動するたびに、iOS デバイスが<br>Unified Communications Manager に登録されます。その後、Unified<br>Communications Manager は確立された WebSocket を介して音声通話通<br>知を配信します。 |
| 証明書の要件    | <ul> <li>iOS 証明書の要件により、LPNS 機能に自己署名証明書は推奨されません。詳細については、「https://support.apple.com/en-us/<br/>HT211025」を参照してください。</li> </ul>                                                                                                    |
|           | • LPNS を使用する場合は、iOS 証明書の要件(証明書の有効期間<br>が 397 日未満)を確認するパブリック CA 署名付き証明書をお勧<br>めします。                                                                                                    |
|           | • iOS 証明書を確認するプライベート CA 署名付き証明書を使用し<br>ている場合は、証明書を iOS 信頼ストアにインポートしてくださ<br>い。                                                                                                    |
|           | ・LPNSの展開は、Appleの証明書要件を満たす必要があります。                                                                                                    |

I

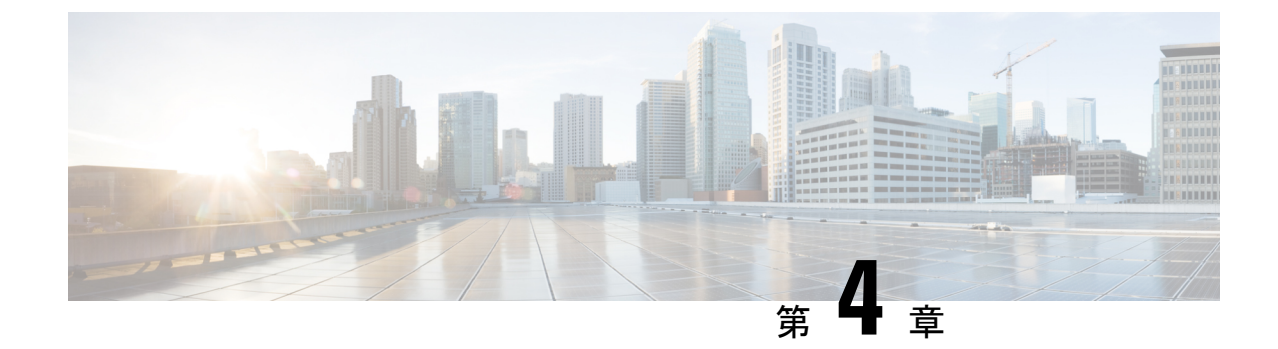

# プッシュ通知(クラウド展開)

• Webex Messenger を使用したクラウドの導入 (57 ページ)

# Webex Messenger を使用したクラウドの導入

スタートアップ時に、Android および iOS 版 Cisco Jabber または Cisco Webex クライアントは、 Cisco WebEx Messenge と Apple クラウドの両方に登録します。Android および iOS 版の Cisco Jabber クライアントまたは Cisco Webex クライアントがバックグラウンドに移行した場合、 Webex Messenger から Cisco Jabber または Cisco Webex への標準の通信チャネルは利用できなく なります。プッシュ通知は、Jabber クライアントに到達するための代替チャネルを提供しま す。

インスタントメッセージの場合、IM 通知が Apple クラウド経由で Cisco Jabber または Cisco Webex クライアントに送信されます。ユーザーが IM 通知をクリックすると、Cisco Jabber また は Cisco Webex クライアントがフォアグラウンドに戻って、Webex Messenger とのセッション を再開して、インスタントメッセージをダウンロードします。

音声コールとビデオコールの場合、コールは Apple クラウド経由で Cisco Jabber または Cisco Webex クライアントに送信されます。Cisco Jabber または Cisco Webex クライアントがプッシュ 通知を受信すると、クライアントはフォアグラウンドに戻ってクライアントが呼出音を鳴らします。

### プッシュ通知の設定

IM のみのクラウドを導入している場合は、プッシュ通知を有効にするための設定は必要あり ません。Webex Messenger は、デフォルトで Android および iOS 版 Cisco Jabber または Cisco Webex クライアントのプッシュ通知をサポートしています。

音声コールとビデオコールのサポートを追加するには、オンプレミスのUnified Communications Manager をプッシュ通知用に設置する必要があります。詳細については、「プッシュ通知(オンプレミス展開)(7ページ)」章の前提条件と設定タスクを参照してください。

 一般的な Cisco Webex Messenger の設定については、『Cisco Webex Messenger 管理ガイド』を 参照してください。

### クラウド展開の終了済みプッシュ通知

Webex Messenger が正常にシャットダウンされた場合、終了したプッシュ通知が Android およ び iOS 版 Cisco Jabber または Cisco Webex クライアントに送信されます。終了したプッシュ通 知は、サーバーのシャットダウンをユーザーに通知し、すべての queud インスタントメッセー ジ、プレゼンスの更新、およびその他の XMPP スタンザ (チャットルーム invite など)が失われ たことをユーザーに通知します。ユーザーは、Cisco Jabber または Cisco Webex をフォアグラウ ンドに移行させて、新しいセッションに対してプッシュ通知が有効になっている新しいセッ ションを開始する必要があります。

Webex Messenger サーバーに障害が発生した場合、終了していないプッシュ通知は送信されま せん。サーバーでキューに入れられ、クライアントへの配信を待機している、キューに入れら れたインスタントメッセージ、プレゼンス更新、およびXMPPスタンザはすべて失われます。 ユーザーは、Cisco Jabber または Cisco Webex をフォアグラウンドに戻して、新しいセッション に対してプッシュ通知が有効になっている新しいセッションを開始する必要があります。

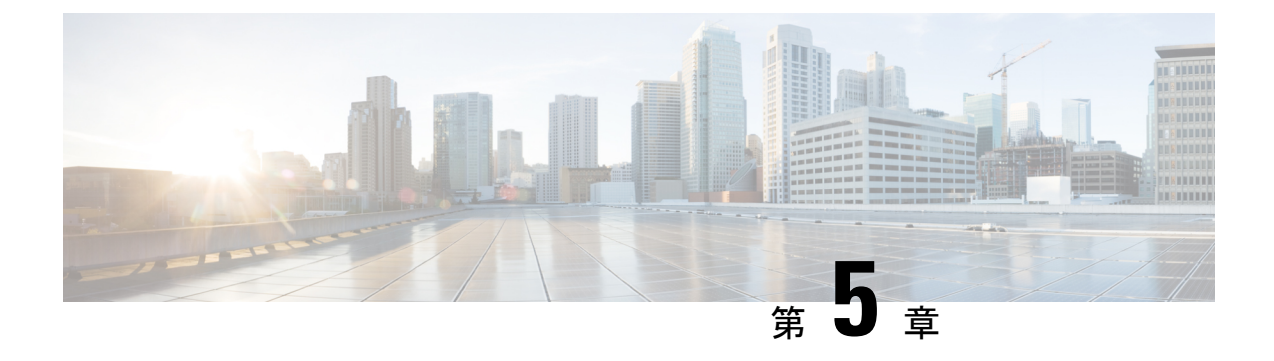

# 証明書とパフォーマンスの監視

- •クラウド接続の証明書 (59ページ)
- プッシュ通知のアラーム(61ページ)
- ・プッシュ通知のパフォーマンス カウンター (65ページ)
- LPNS アラーム (73 ページ)
- LPNS のパフォーマンス カウンター (74 ページ)

## クラウド接続の証明書

オンプレミスの展開で、Cisco によるクラウド証明書の自動管理を行わないことを選択した場 合、またはシステムのインストールファイルに含まれていない新しい証明書要件が追加された 場合、証明書を手動で取得してアップロードする必要があります。 このような場合、CA サイ トから手動で証明書をダウンロードし、Unified Communications Manager と IM and Presence Service にアップロードする必要があります。 このオプションを選択するには、Unified Communications Manager の [Cloud オンボーディング設定(Cloud Onboarding Configuration)] ウィンドウの [この信頼に必要なシスコクラウドサービス CA 証明書をシスコが管理する (I want Cisco to manage the Cisco Cloud Service CA Certificates required for this trust)] チェック ボックスをオフにします。

#### クラウド接続のルート証明書

証明書を手動でアップロードする場合に取得する必要があるルート証明書については、下の表 を参照してください。Unified Communications Manager および IM and Presence Service に証明書 をアップロードする方法については、『Cisco Unified Communications Manager セキュリティガ イド』の「証明書」の項を参照してください。「証明書の目的」として tomcat-trust を選択し てください。

#### 表 9: クラウド接続のルート証明書

| この <b>CA</b> により署<br>名されたクラウド<br>ホスト | 以下により信頼さ<br>れる必要がある                                                       | この目的のために                                                                                                    | 発行 CA                                                      | SHA256 の指紋 (Thumbprint)                                                                               |
|--------------------------------------|---------------------------------------------------------------------------|----------------------------------------------------------------------------------------------------|------------------------------------------------------------|----------------------------------------------------------------------------------------------------|
| Common Identity<br>(CI) サービス         | Unified<br>Communications<br>ManagerIM and<br>Presence Service            | <ol> <li>Cisco Unified<br/>Communications<br/>Manager は<br/>Cisco Push<br/>REST サービ<br/>スで認証する<br/>ための CI マシ<br/>ントークンを<br/>要求します。</li> <li>Unified<br/>Communications<br/>Manager、IM<br/>and Presence<br/>Service、およ<br/>び Cisco Push<br/>REST サービ<br/>ス間の https 通<br/>信をセキュア<br/>にします。</li> </ol> | O = IdenTrust<br>CN = IdenTrust 商<br>用ルート CA 1             | 5D 56 49 9B E4 D2 E0 8B CF CA D0 8A<br>3E 38 72 3D 50 50 3B DE 70 69 48 E4 2F<br>55 60 30 19 E5 28 AE |
| Cisco Webex                          | Cisco Unified<br>Communications<br>Manager および IM<br>and Presence Service | Unified<br>Communications<br>Managerは、Fusion<br>Onboarding Service<br>(FOS) と通信して<br>CIマシンアカウン<br>トをプロビジョニ<br>ングします。                                                                                                    | O = Go Daddy<br>Group, Inc.<br>OU = Go Daddy ク<br>ラス 2 認証局 | C3 84 6B F2 4B 9E 93 CA 64 27 4C 0E C6<br>7C 1E CC 5E 02 4F FC AC D2 D7 40 19<br>35 0E 81 FE 54 6A E4 |

クラウド証明書を自動的にアップロードできるシナリオ

次の表は、Cisco Cloud Onboarding Configuration ウィンドウで この信頼に必要なCisco Cloud Service CA証明書をCiscoに管理させたい チェックボックスが選択されている場合、オンボーディングが成功するか、または証明書を手動でアップロードする必要があるかどうかを示しています。

表 10: クラウド証明書を自動的にアップロードできるシナリオ

| シナリオ                                   | インストール iso ファイルに<br>は必要な証明書が含まれてい<br>ます。       | Cisco に証明書の要件を管理<br>させることを選択しました | オンボーディングは成功しま<br>した。                                                            |
|----------------------------------------|------------------------------------------------|----------------------------------|---------------------------------------------------------------------------------|
| 初回オンボーディング                             | <u>म</u>                                       | <u>म</u>                         | म]                                                                              |
| 初回オンボーディング                             | いいえ。証明書の要件は、イ<br>ンストール iso が作成された<br>後に変更されました | म]                               | いいえ。新しい証明書は手動<br>で入手してアップロードする<br>必要があります。 前の表<br>「クラウド接続のルート証明<br>書」を参照してください。 |
| オンボーディング済みです<br>が、新しい証明書の要件が生<br>じました。 | ご利用のシステムには必要な<br>証明書が含まれません                    | न)                               | はい。システムは新しい証<br>明書を自動的に取得し、イン<br>ストールすることができま<br>す。                             |

# プッシュ通知のアラーム

次の表では、リリース 11.5(1)SU3 の Unified Communications Manager および IM and Presence Service でプッシュ通知通話サポートに追加されたアラームを示します。

#### 表 11: プッシュ通知のアラーム

| アラーム                               | 説明                                                                                                    |
|------------------------------------|----------------------------------------------------------------------------------------------------|
| Cisco CallManager のアラーム            |                                                                                                    |
| PushNotificationServiceUnavailable | <b>詳細</b> : Cisco プッシュ通知サービスに接続でき<br>ません。 CallManager サービスは、Cisco Cloud<br>にプッシュ通知を送信するための接続を必要<br>とします。                                        |
|                                    | 重大度: ALERT_ALARM                                                                                                    |
|                                    | <b>アクション</b> :Cisco Unified Serviceability で、Cisco<br>プッシュ通知サービスの状況が実行中である<br>ことを確認してください。サービスが停止し<br>ている場合は、開始してください。サービス<br>が実行している場合、再起動します。 |

I

| アラーム                                          | 説明                                                                                                    |
|-----------------------------------------------|----------------------------------------------------------------------------------------------------|
| PushNotificationInvalidDeviceTokenResponse    | 説明:無効なデバイストークンのため、<br>CallManager Serviceから送信されたプッシュ通<br>知に対して、クラウドがエラーコード410を<br>返しました。このiOS Cisco Jabber または Cisco<br>Webex デバイスのプッシュ通知は、iOS Cisco<br>Jabber および Webex デバイスにより有効なデ<br>バイストークンが設定されるまで停止されま<br>す。 |
|                                               | 重大度: ERROR_ALARM                                                                                                    |
|                                               | <b>アクション</b> : ユーザは、iOS デバイス上の Cisco<br>Jabber または Webex クライアントからいった<br>んログアウトし、ログインし直してください。                                                                                                    |
| PushNotificationServiceAccessTokenUnavailable | <b>詳細:</b> Cisco プッシュ通知サービス (CPNS) は有<br>効なアクセストークンを持っていません。<br>Unified Communications Manager はクラウドに<br>プッシュ通知を送信するために有効なアクセ<br>ストークンが必要です。認証エラーまたはネッ<br>トワークエラーのため、このアクセストーク<br>ンはクラウドからは入手できません。                |
|                                               | 重大度: ALERT_ALARM                                                                                                    |
|                                               | <b>アクション:Cisco Cloud Onboarding</b><br>Configuration ウィンドウをチェックして、オ<br>ンボーディングプロセスが正常に完了したこ<br>とを確認してください。 問題が解決しない場<br>合は、Cisco TAC に連絡して支援を求めてくだ<br>さい。                                                          |
| Cisco プッシュ通知サービスのアラーム                         |                                                                                                    |
| StartFailed                                   | <b>詳細:</b> このアラームは、内部障害により Cisco<br>プッシュ通知サービスが開始できなかったこ<br>とを示します。                                                                                                    |
|                                               | 重大度: CRITICAL_ALARM                                                                                                    |
|                                               | <b>アクション:</b> Cisco プッシュ通知サービスを再<br>起動してください。問題が解決しない場合は、<br>Cisco プッシュ通知サービスのアプリケーショ<br>ンログを確認し、Cisco TAC に連絡してサポー<br>トを受けてください。                                                                                  |

| アラーム                                     | 説明                                                                                                    |
|------------------------------------------|----------------------------------------------------------------------------------------------------|
| AccessTokenInvalid                       | 説明:このアラームは現在のアクセストークン<br>の有効期限が切れ、無効になり、新しいアク<br>セストークンが利用できないことを示します。                                                                                           |
|                                          | 重大度: ALERT_ALARM                                                                                                    |
|                                          | <b>アクション:Cisco Cloud Onboarding</b><br><b>Configuration</b> ウィンドウで、オンボーディン<br>グプロセスが正常に完了したことを確認して<br>ください。 問題が引き続き発生する場合は、<br><b>Cisco TAC</b> に連絡して支援を求めてください。 |
| HttpClientPoolCreationError              | <b>詳細:</b> HTTP クライアント接続プール作成時の<br>エラーを示します。                                                                                                    |
|                                          | 重大度: ALERT_ALARM                                                                                                    |
|                                          | <b>アクション:Cisco Cloud Onboarding</b><br>Configuration ウィンドウを確認して、HTTP<br>プロキシの設定が正しいことを確認してくだ<br>さい。さらに、オンボーディングプロセスが<br>完了していることを確認してください。                       |
| Cisco XCP Config Manager                 |                                                                                                    |
| PushNotificationFailed                   | <b>詳細:</b> Cisco XCP Config Manager はプッシュ通知を送信できませんでした。                                                                                                    |
|                                          | 重大度: CRITICAL_ALARM                                                                                                    |
|                                          | <b>アクション:</b> エラーコードを確認し、指示され<br>たエラーアクションに従ってください。                                                                                                    |
| PushNotificationFailedInvalidDeviceToken | <b>詳細:</b> Cisco Cloud へのプッシュ通知の送信に<br>失敗しました。デバイストークンが無効なた<br>めです。                                                                                              |
|                                          | 重大度: CRITICAL_ALARM                                                                                                    |
|                                          | <b>アクション:</b> ユーザはJabberに再ログインする<br>必要があります。                                                                                                    |

I

| アラーム                                     | 説明                                                                                                    |
|------------------------------------------|----------------------------------------------------------------------------------------------------|
| PushNotificationFailedInvalidAccessToken | <b>詳細:</b> Cisco Cloud へのプッシュ通知の送信に<br>失敗しました。アクセストークンが無効なた<br>めです。                                                                                                    |
|                                          | 重大度: CRITICAL_ALARM                                                                                                    |
|                                          | <b>アクション</b> : IM and Presence Service の Cisco<br>XCP Config Manager サービスのログを確認し、<br>AccessToken が適切なタイミングで取得および<br>更新されたかどうかを確認します。<br>AccessToken が取得され、タイムリーに更新さ<br>れた場合は、Cisco Cloud でさらなるデバッグ<br>を詳しく調査してください。 |
| AccessTokenFetchFailed                   | <b>詳細:</b> Cisco XCP Config Manager はアクセストー<br>クンを取得できませんでした。                                                                                                    |
|                                          | 重大度: CRITICAL_ALARM                                                                                                    |
|                                          | <b>アクション:</b> エラーコードを確認し、指示され<br>たエラーアクションに従ってください                                                                                                    |
| XCPConfigMgrAccessTokenIsNull            | <b>詳細:</b> Cisco XCP Config Manager はアクセストー<br>クンを取得できませんでした。                                                                                                    |
|                                          | 重大度:                                                                                                    |
|                                          | <b>アクション:</b> IM およびプレゼンス サービス<br>ノードは Cisco クラウドに接続してアクセス<br>トークンを取得する必要があります。 次のこ<br>とを確認してください。                                                                                                    |
|                                          | <ul> <li>アクセストークンURLと更新トークンが<br/>有効であることを確認してください。</li> </ul>                                                                                                    |
|                                          | <ul> <li>[Cisco Cloud Onboarding]ウィンドウで、<br/>プロキシの詳細が正しいことを確認して<br/>ください。</li> </ul>                                                                                                    |
|                                          | • Cisco クラウドへの接続を確認してください。                                                                                                    |
| Cisco Jabber のアラーム                       |                                                                                                    |
| APNSAlarm                                | <b>詳細:</b> iOS Jabber クライアントはプッシュ通知<br>を処理できませんでした。                                                                                                    |
|                                          | 重大度: ALERT_ALARM                                                                                                    |
|                                          | <b>アクション:</b> Cisco TACに連絡してください。                                                                                                    |

| アラーム                                                                                   | 説明                                                                                                    |  |
|----------------------------------------------------------------------------------------|----------------------------------------------------------------------------------------------------|--|
| 未読メッセージの警告<br>(注) このアラートは、12.5 (1) より前のリ<br>リースでのみ表示されます。この問題<br>は 12.5 (1) に修正されています。 | 説明: iOS Jabber クライアントが次のメッセー<br>ジを受け取ります: タイムアウトにより、未読<br>メッセージがサーバーから削除される可能性<br>があります。 Jabber にログインして未読メッ<br>セージを確認してください。 |  |
|                                                                                        | 重大度: ALERT_ALARM                                                                                                    |  |
|                                                                                        | <b>条件:</b> Cisco Jabber for iPhone がバックグラウン<br>ドで動作しています。ユーザはアプリケーショ<br>ンを閉じる前に Cisco Jabber からサインアウト<br>しませんでした。            |  |

# プッシュ通知のパフォーマンス カウンター

### Apple プッシュ通知のパフォーマンス カウンタ

次の表では、Cisco Unified Real Time Monitoring ToolにIM and Presence Serviceのオンプレミス展開のプッシュ通知をサポートするために追加されたカウンターを示します。Unified Communications Manager カウンターは特定の APNS サブスクライバー サービス (たとえば、 APNS、APNS:beta、APNS:dev、APNS:test、APNS:load) に対してのみ増加することに注意して ください。例えば、サブスクライバーサービスが「APNS:beta」の場合、APNS:beta カウンター のみが増加し、APNS:dev カウンターは増加しません。Cisco Jabber および Cisco Webex のサー ビスタイプにより、どの購読者サービスが使用されるかが決まります。

| RTMT カウンタ              | カウンタの説明                                        | サブスクライバーサー<br>ビスが次のように設定<br>されている場合、カウ<br>ンターが増加します… |
|------------------------|------------------------------------------------|------------------------------------------------------|
| Cisco CallManager カウンタ |                                                |                                                      |
| NumberOfPushReqSent    | Cisco CallManager サービスにより送信された<br>プッシュ通知要求の総数。 | すべての APNS 購読者<br>サービス。                               |
| 受信プッシュ応答数              | Cisco CallManager サービスが受信したプッシュ<br>通知応答の総数。    | 任意の APNS 利用者<br>サービス                                 |

I

| RTMT カウンタ                                             | カウンタの説明                                                                                                    | サブスクライバーサー<br>ビスが次のように設定<br>されている場合、カウ<br>ンターが増加します… |
|-------------------------------------------------------|----------------------------------------------------------------------------------------------------|------------------------------------------------------|
| NumberOfPushErrorResReceived                          | Cisco CallManager サービスが受信し、200 OK<br>以外の応答コードを持つプッシュ通知応答の<br>総数。                                                                                                    | すべての APNS 購読者<br>サービス。                               |
|                                                       | Cisco Push Notification Service (CPNS) と Cloud<br>PushRest の間の TLS ハンドシェイクが失敗し<br>た場合、このカウンターは、TLS ハンドシェ<br>イクの失敗が原因で送信できなかったプッシュ<br>要求に対して増分されます。                                                 |                                                      |
| CustomRegionNumofMsgPushReqSent                       | CallKit が無効になっているカスタム地域デバ<br>イスへの呼び出しが行われたときに、<br>CallManager サービスから送信されたメッセー<br>ジプッシュ通知要求の合計数。                                                                                                    | すべての APNS 購読者<br>サービス。                               |
| CustomRegionNumofMissedCallMsgPushReqSent             | CallKitが無効になっている、CallManagerサー<br>ビスからカスタム地域デバイスに送信された<br>不在着信メッセージプッシュ通知要求の合計<br>数。                                                                                                    | 任意の APNS 利用者<br>サービス                                 |
| CustomRegionNumofSharedCancelMsgPushReqSent           | 共有回線シナリオで、CallKit が無効になって<br>いるカスタム地域デバイスに、CallManager<br>サービスから送信された通話キャンセル メッ<br>セージプッシュ通知リクエストの総数。                                                                                              | 任意の APNS 利用者<br>サービス                                 |
| Cisco Mobility Manager カウンター                          |                                                                                                    |                                                      |
| MobilityPushNotificationCallsExtendedToMIDueToTimeout | これは Cisco Jabber または Cisco Webex がプッ<br>シュ通知を受信してから「Cisco Jabber デュア<br>ルモード (iPhone) 着信通話プッシュ通知待機<br>タイマー」が切れるまでに、モビリティ ID の<br>宛先に送信された、Cisco Jabber または Cisco<br>Webex が登録しなかった通話の合計数を表し<br>ます。 | 任意の APNS 利用者<br>サービス                                 |
| MobilityPushNotificationCallsExtended ToJabber        | これは、「Jabberデュアルモード(iPhone)着信<br>プッシュ通知待機タイマー」が切れる前にプッ<br>シュ通知を受け取ってから Cisco Jabber に正常<br>に登録された通話の合計数を表します。                                                                                       | 任意の APNS 利用者<br>サービス                                 |
| Cisco XCP Config Manager カウンター                        |                                                                                                    |                                                      |

I

| RTMT カウンタ                   | カウンタの説明                                                                                                    | サブスクライバーサー<br>ビスが次のように設定<br>されている場合、カウ<br>ンターが増加します… |
|-----------------------------|----------------------------------------------------------------------------------------------------|------------------------------------------------------|
| NumberOfPushSuccess         | 正常に送信されたプッシュ通知の数。                                                                                                    | すべての APNS 購読者<br>サービス。                               |
| プッシュ失敗数                     | プッシュ通知の送信に失敗した回数。                                                                                                    | すべての APNS 購読者<br>サービス。                               |
| ターゲットが無効です                  | 無効なターゲットが原因で失敗したプッシュ<br>通知の合計数。                                                                                               | すべての APNS 購読者<br>サービス。                               |
| ターゲットの期限切れ                  | 期限切れのターゲットが原因で失敗したプッ<br>シュ通知の合計数。                                                                                             | 任意の APNS 利用者<br>サービス                                 |
| Cisco XCP プッシュカウンタ          |                                                                                                    |                                                      |
| PushEnabledSessionsApns     | APNSを利用者サービスとして持つAPNSクラ<br>イアントのプッシュ有効セッション数。この<br>カウンターは、プッシュ通知が有効になると<br>増加し、プッシュ通知が無効になるか、セッ<br>ションが終了すると減少します。            | APNS                                                 |
| PushEnableReqRcvdAPNs       | 60秒の間隔で、APNSを購読サービスとしてい<br>るクライアント向けに受信したプッシュ通知<br>の有効化リクエストの数。 このカウンターは<br>60 秒ごとに0にリセットされます。                                | APNS                                                 |
| PushErrorsApns              | 60 秒間隔中に受信したプッシュエラーの数。<br>このカウンターは 60 秒ごとに 0 にリセットさ<br>れます。                                                                   | APNS                                                 |
| PushSentSilentApns          | 60 秒間隔中にサイレントモードのセッション<br>に送信されたメッセージの数。このカウンター<br>は 60 秒ごとに 0 にリセットされます。                                                     | APNS                                                 |
| PushSentDisconnApns         | 中断状態のセッションに送信されたメッセージの数、60秒の間隔で。このカウンターは60秒ごとに0にリセットされます。                                                                     | APNS                                                 |
| PushEnabledSessionsApnsBeta | APNS:betaをサブスクライバーサービスとして<br>使用するクライアントのプッシュが有効なセッ<br>ションの数。このカウンターは、プッシュ通知が有効になると増加し、プッシュ通知が無<br>効になるか、セッションが終了すると減少し<br>ます。 | APNS:beta                                            |

I

| RTMT カウンタ                  | カウンタの説明                                                                                                    | サブスクライバーサー<br>ビスが次のように設定<br>されている場合、カウ<br>ンターが増加します… |
|----------------------------|----------------------------------------------------------------------------------------------------|------------------------------------------------------|
| PushEnableReqRcvdApnsBeta  | 60 秒間隔で、APNS:beta をサブスクライバー<br>サービスとして使用するクライアントについ<br>て受信したプッシュ有効化リクエストの数。<br>このカウンターは 60 秒ごとに 0 にリセットさ<br>れます。                 | APNS:beta                                            |
| PushErrorsApnsBeta         | サブスクライバーサービスが APNS:beta の場<br>合、60 秒間隔中に受信したプッシュエラーの<br>数。このカウンターは60 秒ごとに0 にリセッ<br>トされます。                                        | APNS:beta                                            |
| PushSentSilentApnsBeta     | サブスクライバーサービスが APNS:beta であ<br>る場合に、60秒の間にサイレントモードのセッ<br>ションに送信されたメッセージの数。 このカ<br>ウンターは 60 秒ごとに 0 にリセットされま<br>す。                  | APNS:beta                                            |
| PushSentDisconnApnsBeta    | サブスクライバーサービスが APNS:beta であ<br>る場合に、60秒の間に一時停止状態のセッショ<br>ンに送信されたメッセージの数。 このカウン<br>ターは 60 秒ごとに 0 にリセットされます。                        | APNS:beta                                            |
| PushEnabledSessionsApnsDev | APNS:devをサブスクライバーサービスとして<br>使用するクライアントのプッシュが有効なセッ<br>ションの数。このカウンターは、プッシュ通<br>知が有効になると増加し、プッシュ通知が無<br>効になるか、セッションが終了すると減少し<br>ます。 | APNS:開発                                              |
| PushEnableReqRcvdApnsDev   | 60秒の間隔で、APNS:devをサブスクライバー<br>サービスとして使用するクライアントについ<br>て受信したプッシュ有効化リクエストの数。<br>このカウンターは60秒ごとに0にリセットさ<br>れます。                       | APNS:dev                                             |
| PushErrorsApnsDev          | サブスクライバーサービスが APNS:dev の場<br>合、60 秒間隔中に受信したプッシュエラーの<br>数。 このカウンターは60 秒ごとに0 にリセッ<br>トされます。                                        | APNS:dev                                             |
| RTMT カウンタ                   | カウンタの説明                                                                                                    | サブスクライバーサー<br>ビスが次のように設定<br>されている場合、カウ<br>ンターが増加します… |
|-----------------------------|----------------------------------------------------------------------------------------------------|------------------------------------------------------|
| PushSentSilentApnsDev       | サブスクライバーサービスが APNS:dev である<br>場合に、60 秒の間にサイレントモードのセッ<br>ションに送信されたメッセージの数。 このカ<br>ウンターは 60 秒ごとに 0 にリセットされま<br>す。            | APNS:dev                                             |
| PushSentDisconnApnsDev      | サブスクライバーサービスが APNS:dev である<br>場合に、60 秒の間に一時停止状態のセッショ<br>ンに送信されたメッセージの数。 このカウン<br>ターは 60 秒ごとに 0 にリセットされます。                  | APNS:dev                                             |
| PushEnabledSessionsApnsLoad | APNS:load をサブスクライバーサービスとして<br>使用するクライアントのプッシュが有効なセッ<br>ションの数。カウンターはプッシュ通知が有<br>効になると増加し、プッシュ通知が無効にな<br>るかセッションが終了すると減少します。 | APNS:load                                            |
| PushEnableReqRcvdApnsLoad   | 60 秒間隔で、APNS:load をサブスクライバー<br>サービスとして使用するクライアントについ<br>て受信したプッシュ有効化リクエストの数で<br>す。このカウンターは60 秒ごとに0 にリセッ<br>トされます。           | APNS:load                                            |
| PushErrorsApnsLoad          | サブスクライバーサービスが APNS:load の場<br>合、60 秒間隔中に受信したプッシュエラーの<br>数。このカウンターは60 秒ごとに0 にリセッ<br>トされます。                                  | APNS:load                                            |
| PushSentSilentApnsLoad      | サブスクライバーサービスが APNS:load であ<br>る場合に、60秒の間にサイレントモードのセッ<br>ションに送信されたメッセージの数。 このカ<br>ウンターは 60 秒ごとに 0 にリセットされま<br>す。            | APNS:load                                            |
| PushSentDisconnAPNsLoad     | サブスクライバーサービスが APNS:load であ<br>る場合に、60秒の間に一時停止状態のセッショ<br>ンに送信されたメッセージの数。 このカウン<br>ターは 60 秒ごとに 0 にリセットされます。                  | APNS:load                                            |

| RTMT カウンタ                   | カウンタの説明                                                                                                    | サブスクライバーサー<br>ビスが次のように設定<br>されている場合、カウ<br>ンターが増加します… |
|-----------------------------|----------------------------------------------------------------------------------------------------|------------------------------------------------------|
| PushEnabledSessionsApnsTest | APNS:test をサブスクライバサービスとして使<br>用するクライアントのプッシュが有効なセッ<br>ションの数。このカウンターは、プッシュ通<br>知が有効になると増加し、プッシュ通知が無<br>効になるか、セッションが終了すると減少し<br>ます。 | APNS:テスト                                             |
| PushEnableReqRcvdApnsTest   | 60 秒間隔で、APNS:test をサブスクライバー<br>サービスとして使用するクライアントについ<br>て受信したプッシュ有効化リクエストの数。<br>このカウンターは 60 秒ごとに 0 にリセットさ<br>れます。                  | APNS:テスト                                             |
| PushErrorsApnsTest          | 登録者サービスが APNS:test の場合、60 秒間<br>隔中に受信したプッシュエラーの数。 このカ<br>ウンターは 60 秒ごとに 0 にリセットされま<br>す。                                           | APNS:test                                            |
| PushSentSilentApnsTest      | 登録者サービスが APNS:test の場合、60 秒の<br>間にサイレントモードのセッションに送信さ<br>れたメッセージの数。このカウンターは60秒<br>ごとに0にリセットされます。                                   | APNS:テスト                                             |
| PushSentDisconnApnsTest     | サブスクライバーサービスが APNS:test である<br>場合に、60 秒の間に一時停止状態のセッショ<br>ンに送信されたメッセージの数。 このカウン<br>ターは 60 秒ごとに 0 にリセットされます。                        | APNS:テスト                                             |

#### Android プッシュ通知のパフォーマンス カウンター

次の表は、リリース 12.5(1)SU3 以降の Unified Communications Manager と IM and Presence Service の Android プッシュ通知をサポートするために Cisco Unified Real Time Monitoring Tool に追加 されたカウンターを示しています。

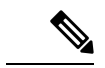

(注) メッセージングカウンターはCisco Jabber にのみ適用されます。Cisco Webex クライアントは、 メッセージングに IM and Presence Service ではなく、Cisco Webex クラウドを使用します。  (注) プッシュが有効な Cisco Jabber または Cisco Webex クライアントのユーザが FCM または FCM:dev をサブスクライバーサービスとして使用して Android デバイスからログインすると、FCM (Firebase Cloud Messaging) および FCM:dev カウンターが増分します。

| RTMT カウンタ              | カウンタの説明                                                                                                    | サブスクライバー<br>サービスが次のよ<br>うに設定されてい<br>る場合、カウン<br>ターが増加しま<br>す… |
|------------------------|----------------------------------------------------------------------------------------------------|--------------------------------------------------------------|
| Cisco XCP プッシュカウンタ     |                                                                                                    |                                                              |
| PushEnabledSessionsFcm | 登録者サービスとして FCM を持つクライアント<br>のプッシュが有効なセッションの数。                                                                                                    | FCM                                                          |
|                        | このカウンターは、プッシュが有効な Cisco<br>Jabber または Cisco Webex ユーザが FCM を使用<br>してサブスクライバーサービスとして Android<br>デバイスにログインすると増分し、プッシュ通<br>知が無効になるか、クライアントセッションが<br>終了すると減ります。 |                                                              |
| PushEnableReqRcvdFcm   | 60 秒の間隔で、FCM をサブスクライバー サー<br>ビスとして使用するクライアントの IM and<br>Presence サーバーが受信したプッシュ有効化リ<br>クエストの数。このカウンターは 60 秒ごとに 0<br>にリセットされます。                               | FCM                                                          |
| PushErrorsFcm          | 登録者サービスが FCM の場合に、60 秒間に受信したプッシュエラーの数。<br>このカウンターは60 秒ごとに0 にリセットされます。                                                                                       | FCM                                                          |
| PushSentSilentFcm      | サブスクライバーサービスが FCM である場合<br>に、60 秒の間にサイレントモードのセッション<br>に送信されたメッセージの数。 このカウンター<br>は 60 秒ごとに 0 にリセットされます。                                                      | FCM                                                          |
|                        | Android デバイスの Cisco Jabber または Cisco<br>Webex アプリケーションがバックグラウンドに<br>なると、プッシュが有効なクライアントセッショ<br>ンがサイレントモードに切り替わります。                                           |                                                              |

I

| RTMT カウンタ                 | カウンタの説明                                                                                                    | サブスクライバー<br>サービスが次のよ<br>うに設定されてい<br>る場合、カウン<br>ターが増加しま<br>す… |
|---------------------------|----------------------------------------------------------------------------------------------------|--------------------------------------------------------------|
| PushSentDisconnFcm        | サブスクライバーサービスが FCM である場合<br>に、60 秒の間に一時停止状態のセッションに送<br>信されたメッセージの数。<br>このカウンターは60 秒ごとに0 にリセットされ<br>ます。                                                                                                    | FCM                                                          |
|                           | Android デバイス上の Cisco Jabber または Cisco<br>Webex アプリケーションがバックグラウンドに<br>なり、ネットワーク接続が終了すると、プッシュ<br>が有効なクライアントセッションは一時停止状<br>態に移行します。                                                                                      |                                                              |
| PushEnabledSessionsFcmDev | FCM:dev をサブスクライバサービスとして持つ<br>クライアントのプッシュ有効セッション数。<br>このカウンターは、プッシュが有効な Cisco<br>Jabber または Cisco Webex ユーザが FCM:dev を<br>使用して Android デバイスにサブスクライバー<br>サービスとしてログインすると増分し、プッシュ<br>通知が無効になるか、クライアントセッション<br>が終了すると減ります。 | FCM:dev                                                      |
| PushEnableReqRcvdFcmDev   | 60 秒の間隔で、FCM:dev をサブスクライバー<br>サービスとして使用するクライアントの IM and<br>Presence サーバーが受信したプッシュ有効化リ<br>クエストの数。このカウンターは 60 秒ごとに 0<br>にリセットされます。                                                                                      | FCM:dev                                                      |
| PushErrorFcmDev           | サブスクライバーサービスが FCM:dev の場合、<br>60 秒の間に受信したプッシュ エラーの数。<br>このカウンターは 60 秒ごとに 0 にリセットされ<br>ます。                                                                                                    | FCM:dev                                                      |

| RTMT カウンタ             | カウンタの説明                                                                                                    | サブスクライバー<br>サービスが次のよ<br>うに設定されてい<br>る場合、カウン<br>ターが増加しま<br>す… |
|-----------------------|----------------------------------------------------------------------------------------------------|--------------------------------------------------------------|
| PushSentSilentFcmDev  | サブスクライバーサービスが FCM:dev である場<br>合に、60 秒の間にサイレントモードのセッショ<br>ンに送信されたメッセージの数。このカウンター<br>は 60 秒ごとに 0 にリセットされます。<br>Android デバイスの Cisco Jabber または Cisco<br>Webex アプリケーションがバックグラウンドに<br>なると、プッシュが有効なクライアントセッショ<br>ンがサイレントモードに切り替わります。 | FCM:dev                                                      |
| PushSentDisconnFcmDev | 登録者サービスがFCM:devの場合、60秒間に中<br>断状態のセッションに送信されたメッセージ数。<br>このカウンターは60秒ごとに0にリセットされ<br>ます。<br>Android デバイスの Jabber アプリケーションが<br>バックグラウンドになり、ネットワーク接続が<br>終了すると、プッシュが有効なクライアントセッ<br>ションは中断状態に移行します。                                   | FCM:dev                                                      |

## LPNS アラーム

### C)

**重要** このセクションは、リリース 14SU3 以降に適用されます。

次の表では、LPNS をサポートするために追加されたアラームの詳細を示します Unified Communications Manager。

#### 表 12: LPNS のアラーム

| Cisco LPNS アラーム                        | 説明                                                                                                    |
|----------------------------------------|----------------------------------------------------------------------------------------------------|
| LocalPushNotificationInvalidOAuthToken | <b>詳細:</b> Webex クライアントが無効/期限切れの<br>oAuth トークンを返しました。CallManager は<br>接続を削除し、このクライアントへのローカ<br>ルプッシュ通知の以降の送信を停止します。                                                     |
|                                        | 重大度: ALERT_ALARM                                                                                                    |
|                                        | <b>アクション:</b> 更新/アクセストークンを更新す<br>るために、モバイル上の Webex アプリと Cisco<br>Unified CM の接続を確認してください。                                                                              |
| ローカルプッシュ通知サービスが利用できま<br>せん             | <b>詳細:</b> Cisco ローカルプッシュ通知サービスに<br>接続できません。CallManager サービスは、モ<br>バイルの Webex アプリにローカルプッシュ通<br>知を送信するために接続を必要とします。                                                     |
|                                        | 重大度: CRITICAL_ALARM                                                                                                    |
|                                        | <b>アクション:</b> Cisco プッシュ通知サービスおよ<br>び Cisco ローカル プッシュ通知サービスを再<br>起動してください。 問題が引き続き発生する<br>場合、アプリケーション ログで Cisco ローカ<br>ルプッシュ通知サービスを確認し、Cisco TAC<br>に連絡してサポートを受けてください。 |
| ローカルプッシュ開始に失敗しました                      | 説明:このアラームは、内部障害が原因でCisco<br>ローカルプッシュ通知サービスを開始できな<br>かったことを示します。                                                                                                    |
|                                        | 重大度: ALERT_ALARM                                                                                                    |
|                                        | <b>アクション:</b> Cisco ローカルプッシュ通知サー<br>ビスを再起動してください。 問題が引き続き<br>発生する場合、ローカル プッシュ通知サービ<br>スのアプリケーション ログを確認し、Cisco<br>TAC に連絡してサポートを受けてください。                                |

# LPNS のパフォーマンス カウンター

重要 このセクションは、リリース 14SU3 以降に適用されます。

C/

次の表は、Unified Communications Manager のオンプレミス展開の LPNS をサポートするために Cisco Unified リアルタイム監視ツールに追加されたカウンターの詳細を示します。

| RTMT カウンタ                            | カウンタの説明                                                                                               | サブスクライバーサービス<br>が次のように設定されてい<br>る場合、カウンターが増加<br>します… |
|--------------------------------------|----------------------------------------------------------------------------------------------------|------------------------------------------------------|
| Cisco CallManager カウンタ               |                                                                                                    |                                                      |
| NumberOfLocalPushReqSent             | Cisco CallManager サービス<br>が送信したローカル プッ<br>シュ通知要求の合計数。<br>このカウンターはローカル<br>プッシュ要求が送信される<br>ノードから更新されます。 | 任意のLPNS購読者サービ<br>ス。                                  |
| NumberOfLocalPushResReceived         | Cisco CallManager サービス<br>が受信したローカル プッ<br>シュ通知応答の合計数。<br>このカウンターはローカル<br>プッシュ応答が受信される<br>ノードから更新されます。 | 任意のLPNS購読者サービ<br>ス。                                  |
| NumberOfLocalPushTimout              | タイムアウトになったロー<br>カルプッシュ通知リクエス<br>トの合計数。                                                                | 任意のLPNS購読者サービ<br>ス。                                  |
| NumberOfLocalPushErrorResReceived    | Cisco CallManager サービス<br>が受信した、エラー レス<br>ポンス コードのローカル<br>プッシュ通知レスポンスの<br>合計数。                        | 任意のLPNS購読者サービ<br>ス。                                  |
| NumberofMissedCallLocalPushReqSent   | CallManager サービスから<br>デバイスに送信された不在<br>着信のローカル プッシュ<br>通知要求の合計数。                                       | 任意のLPNS購読者サービ<br>ス。                                  |
| NumberofSharedCancelLocalPushReqSent | 共有回線シナリオで、<br>CallManager サービスから<br>デバイスに送信されたコー<br>ルローカル プッシュ通知<br>キャンセル要求の合計数。                      | すべてのLPNS購読者サー<br>ビス。                                 |

I

翻訳について

このドキュメントは、米国シスコ発行ドキュメントの参考和訳です。リンク情報につきましては 、日本語版掲載時点で、英語版にアップデートがあり、リンク先のページが移動/変更されている 場合がありますことをご了承ください。あくまでも参考和訳となりますので、正式な内容につい ては米国サイトのドキュメントを参照ください。